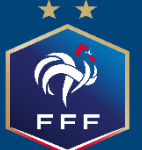

Feuille de match informatisée Guide utilisateur V3.8

# Sommaire

| Chapitre        | el:     | Correspondant Footclubs                                                                                                    | _ 5       |
|-----------------|---------|----------------------------------------------------------------------------------------------------|-----------|
| I.1.            | Cré     | ation ou modification d'un compte                                                                                                | 5         |
| 1.2.            | Cor     | nment créer un compte invité ?                                                                                                   | _6        |
| 1.3.            | Cor     | nment créer des groupes d'équipes ?                                                                                              | _7        |
| Chapitre        | eII:    | Présentation générale                                                                                                    | 11        |
| II.1.           | Les     | applications digitales                                                                                                    | 11        |
| II.1.           | 1.      | Comment installer l'application ?                                                                                                | 11        |
| II.1.           | 2.      | Quand ont lieu les mises à jour de l'application ?                                                                               | .11       |
| II.2.           | Ľa      | ccès par le web sécurisé                                                                                                    | 11        |
| II.3.           | Cor     | nment récupérer les informations de la rencontre?                                                                                | .11       |
| II.4.           | Erg     | onomie générale de la page d'accueil                                                                                             | .13       |
| II.5.           | Cor     | nment se connecter ?                                                                                                    | 15        |
| II.6.           | Cor     | nment changer votre mot de passe ou confirmer la réinitialisation ?                                                              | .16       |
| II.6.           | 1.      | Via footclubs                                                                                                    | 16        |
| 11.6.           | 2.      | Via l'assistance FMI                                                                                                    | .18       |
| II. <b>7</b> .  | Cor     | nment vous déconnecter ?                                                                                                    | .18       |
| Chapitre        | e III : | Le dirigeant de club                                                                                                    | 20        |
| III.1.          | Intr    | oduction : l'écran d'accueil                                                                                                    | 20        |
| III. <b>2</b> . | Ava     | int le jour du match, préparation des rencontres                                                                                 | 21        |
| 111.2           | .1.     | Comment préparer la rencontre, ou comment modifier une rencontre déjà préparée ?_                                                | 23        |
| 111.2           | .2.     | Présentation du menu « Préparer une équipe »                                                                                     | .24       |
| 111.2           | .3.     | Comment déplacer un joueur sur le terrain ?                                                                                      | .27       |
| 111.2           | .4.     | Comment repérer les informations sur les licences (indicatif) ?                                                                  | .29       |
| 111.2           | .5.     | Comment valider votre préparation ?                                                                                              | .31       |
| .2              | .6.     | Comment récupérer votre préparation le jour du match si vous êtes un club visiteur ou vous utilisez votre tablette personnelle ? | si<br>31  |
| .2              | .7.     | En tant que club recevant, devez-vous faire une @Récupération de rencontres et @Char<br>les données ?                            | ger<br>32 |
| 111.2           | .8.     | Existe-t-il des bons réflexes à avoir le jour d'un match ?                                                                       | 32        |
| 111.2           | .9.     | Est-ce que vous pouvez enregistrer cette préparation pour les prochaines rencontres ?                                            | 32        |
| III.3.          | Le j    | our du match, avant le match                                                                                                    | 33        |
| III.3           | .1.     | Préparation et validation de la composition d'équipe                                                                             | .33       |
| III.3           | .2.     | Affichage composition presse                                                                                                    | .39       |
|                 |         |                                                                                                    | 2         |

| III.3.3.    | Comment poser des réserves d'avant match ?                                                                                    | 39           |
|-------------|----------------------------------------------------------------------------------------------------|--------------|
| III.3.4.    | Comment réaliser les signatures d'avant-match ?                                                                               | 43           |
| III.4. Ap   | près le match                                                                                                    | 43           |
| III.4.1.    | Comment lire les informations saisies par l'arbitre ?                                                                         | 43           |
| 111.4.2.    | Comment inscrire des observations d'après-match ?                                                                             | 43           |
| III.4.3.    | Comment vérifier les réserves techniques ?                                                                                    | 43           |
| 111.4.4.    | Comment transmettre la Feuille de match ?                                                                                     | 44           |
| Chapitre IV | : Les officiels, arbitres et délégués.                                                                                        | _ 46         |
| IV.1. Le    | jour du match, avant le match                                                                                                 | 46           |
| IV.1.1.     | Comment vérifier les infos du match ?                                                                                         | 46           |
| IV.1.2.     | À quoi servira le mot de passe de passe arbitre ?                                                                             | 47           |
| IV.1.3.     | Comprendre les boutons d'identifications                                                                                      | 48           |
| IV.1.4.     | Comment revenir sur une Feuille de match en cours?                                                                            | 49           |
| IV.1.5.     | Comment réaliser la signature d'avant-match ?                                                                                 | 49           |
| IV.1.6.     | Comment déverrouiller la feuille de match pour pouvoir rajouter une personne aprè signatures d'avant-match ?                  | es les<br>49 |
| IV.2. Le    | jour du match, après le match                                                                                                 | 50           |
| IV.2.1.     | Comment enregistrer le résultat ?                                                                                             | 50           |
| IV.2.2.     | Comment renseigner les remplacements ?                                                                                        | 52           |
| IV.2.3.     | Comment saisir les éventuelles sanctions administratives ?                                                                    | 53           |
| IV.2.4.     | Comment signaler un joueur blessé ?                                                                                           | 57           |
| IV.2.5.     | Comment renseigner le nom de vos buteurs quand le suivi des buts est demandé p<br>F.F.F., la Ligue Régionale ou le District ? | oar la<br>58 |
| IV.2.6.     | Comment renseigner les informations obligatoires de votre Centre de Ressources ? _                                            | 59           |
| IV.2.7.     | Comment supprimer une information saisie à la fin de la rencontre ?                                                           | 60           |
| IV.2.8.     | Comment saisir les observations d'après-match ?                                                                               | 61           |
| IV.2.9.     | Comment renseigner les réserves techniques ?                                                                                  | 61           |
| IV.2.10     | . Comment fonctionnent les signatures d'après-match ?                                                                         | 62           |

Feuille de match informatisée Correspondant Footclubs

FFF

# Chapitre I : Correspondant Footclubs

# I.1. Création ou modification d'un compte

Le correspondant Footclubs est le responsable des utilisateurs de son club sur cette application. Il doit s'assurer qu'un compte Footclubs existe pour chaque personne habilitée à utiliser l'application Feuille de match Informatisée.

| Organisation           | Ouvrir Footclubs, à partir du menu Organisation, cliquer sur « <b>Utilisateurs</b><br>Footclubs » |
|------------------------|---------------------------------------------------------------------------------------------------|
| Utilisateurs Footclubs | Si la personne n'a pas de compte :                                                                |
| Membres du club        | 1) Créer un compte à l'aide du bouton Créer un nouvel utilisateur •                               |
| Educateurs du club     |                                                                                                   |
| Cotisations licenciés  |                                                                                                   |
| Etat du compte         |                                                                                                   |

Une fois le compte créé, cliquer sur son nom.
 Puis cocher la case « Gestion feuille de match informatisée ».

NOTE : Pour les personnes accédant déjà à Footclubs par leurs fonctions au club, les autres droits déjà cochés sont à conserver et restent valables.

| ouveau mot de passe                  |                                       |
|--------------------------------------|---------------------------------------|
| onfirmation                          |                                       |
| /pe de profil                        | Gestionnaire O Invité                 |
|                                      | Organisation 🗹                        |
|                                      | Licences 🗹                            |
| ofil                                 | Educateurs 🗹                          |
|                                      | Compétitions 🗹                        |
|                                      | Joueurs fédéraux                      |
| estion feuille de match informatisée |                                       |
| tif                                  | Actif 🗸                               |
| iveau Footclubs                      |                                       |
| iléphone                             | • • • • • • • • • • • • • • • • • • • |
| dresse mail                          |                                       |

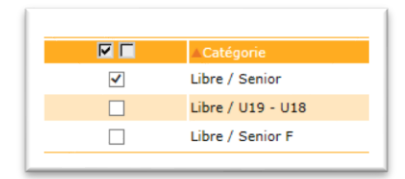

3) Choisir les équipes pour lesquelles la personne aura la gestion des feuilles de matchs.

4) Il ne faut pas oublier de **Valider** 

#### Remarque :

Le rôle du correspondant Footclubs du club est primordial dans le fonctionnement de cette application dans le sens où il est responsable du paramétrage des accès aux équipes du club sur la feuille de match. Plus vous sélectionnez d'équipes, plus la récupérations des informations de la rencontre sera longue sur une tablette.

Feuille de match informatisée – Guide utilisateur – AOUT 2019

#### **Remarques Importantes :**

Une fois le compte créé dans Footclubs il est nécessaire que l'utilisateur réinitialise le mot de passe de ce dernier. Merci de lire la procédure dans le chapitre <u>Comment changer votre mot de passe ou</u> confirmer la réinitialisation ?

# I.2. Comment créer un compte invité ?

#### Remarque :

Un compte invité permettra à un utilisateur d'accéder à la gestion de la feuille de match informatisée sans avoir pour autant de droits d'utilisation sur Footclubs.

#### 1) Créer le nouvel utilisateur.

Organisation > Utilisateurs Footclubs > Nouvel utilisateur

| J. | Etapes 1 Identité 2 3                                                                                                 |                                    |                               |                                               |                                                      |                                     |
|----|----------------------------------------------------------------------------------------------------|------------------------------------|-------------------------------|-----------------------------------------------|------------------------------------------------------|-------------------------------------|
| Ŀ  | Identité [En savoir +]                                                                                                |                                    |                               |                                               |                                                      |                                     |
|    | Il faut identifier l'utilisateur et préciser l'email et le<br>Fiche ORGANISATION n° 2 : <u>Les utilisateurs Footc</u> | téléphone qui pemettront é<br>lubs | ventuellement de le cont      | acter.                                        |                                                      |                                     |
| ł. |                                                                                                    |                                    |                               |                                               |                                                      |                                     |
| i. | Nom                                                                                                    | DURAND                             | ]*                            |                                               |                                                      |                                     |
| İ. | Prénom                                                                                                    | MICHEL                             | *                             |                                               |                                                      |                                     |
| Ļ  | Téléphone                                                                                                    | 0299999999                         | •                             |                                               |                                                      |                                     |
| ļ  | Adresse mail                                                                                                    | michel.durand@testmail.fr          |                               | •                                             |                                                      |                                     |
| ł  |                                                                                                    |                                    |                               |                                               | Abandor                                              | iner 🌒 🛛 Suivant 🌒                  |
| İ. |                                                                                                    |                                    |                               |                                               |                                                      |                                     |
| Т  | Droits de reproduction et de diffusion réservés © Fédération                                                          | Française de Football 1997-2015    | Usage strictement réservé aux | dubs de football. L'utilisateur du Site recon | naît avoir pris connaissance des Conditions Générale | s d'Utilisation du Site, en accente |

#### 2) Choisir le profil « Invité FMI – organisation ».

| 6 | Etapes 1 2 Identificat                                                    | ion Footclubs (3)                                                                                                    |
|---|---------------------------------------------------------------------------|----------------------------------------------------------------------------------------------------|
|   | Identification Footclubs [En savoir                                       | +]                                                                                                    |
|   | Il faut préciser son profil d'utilisat<br>Fiche ORGANISATION n° 2 : Les I | ion et s'il est actif immédiatement. Le compte utilisateur est créé en cliquant sur Valider et un email de confirmation lui parviendra pour lui donner son code et son mot de passe perso<br>tilisateurs Footclubs |
|   |                                                                           |                                                                                                    |
|   | Utilisateur                                                               | Michel DURAND                                                                                                    |
|   | Identification                                                            | MDURAND7                                                                                                    |
|   | Mot de passe                                                              | K3Wha6dNAM                                                                                                    |
|   | Profil                                                                    | Invité FMI - organisation                                                                                                    |
|   | Actif                                                                     | Actif V                                                                                                    |
|   |                                                                           | Abandonner  Précedent  Valider  Valider                                                                                                    |
|   |                                                                           |                                                                                                    |
|   |                                                                           |                                                                                                    |

roits de reproduction et de diffusion réservés 🗧 Fédération Française de Football 1997-2015 Usage strictement réservé aux clubs de football. L'utilisateur du Site reconnait avoir pris connaissance des <u>Conditions Générales d'Utilisation du Site</u>, en accepter et en resp

3) Une fois le compte créé, cliquer sur le nom puis cocher la case « Gestion feuille de match informatisée »

| Organisation > Utilisateurs Foot      | clubs > Caractéristiques    |                            |
|---------------------------------------|-----------------------------|----------------------------|
| Utilisateur                           | Michel DURAND               |                            |
| Code d'accès                          | MDURAND7                    |                            |
| Nouveau mot de passe                  | 2                           |                            |
| Confirmation                          |                             |                            |
| Type de profil                        | O Gestionnaire   Invité     |                            |
| Profil                                | Invité FMI - organisation 🗸 |                            |
| Gestion feuille de match informatisée |                             |                            |
| Actif                                 | Actif 🗸                     |                            |
| Niveau Footclubs                      | Utilisateur débutant        |                            |
| Téléphone                             | 0299999999 *                |                            |
| Adresse mail                          | michel.durand@testmail.fr * |                            |
| Date de dernière connexion            |                             |                            |
|                                       |                             | Valider 🌒 🤇 Rafraîchir 🌒   |
| Catégorie                             | Equipe                      | Compétition / Phase        |
| Libre / Senior                        | Fc Rouen 1899 1             | Division D'Honneur Seniors |

|                     | <b>≜Catégorie</b> |
|---------------------|-------------------|
| <ul><li>✓</li></ul> | Libre / Senior    |
|                     | Libre / U19 - U18 |
|                     | Libre / Senior F  |

4) Choisir les équipes sur lesquelles la personne aura la gestion des feuilles de matchs.

5) Il ne faut pas oublier de Valider

# I.3. Comment créer des groupes d'équipes ?

À savoir :

- La possibilité de gérer les effectifs sera donnée aux utilisateurs Footclubs disposant du profil « Gestionnaire Compétitions ».
- L'objectif est de créer au sein du club, des groupes de joueurs et dirigeants.
- Ces informations serviront de filtres à l'application feuille de match informatisée et faciliteront ainsi les recherches de licenciés.
- 1) Pour créer un groupe, à partir du menu « Compétitions », cliquer sur « Effectif ».

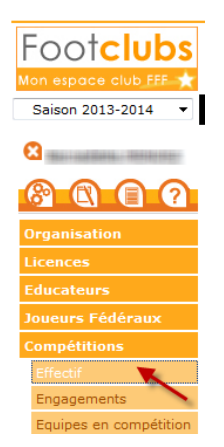

| Colore 2042 Date                                                                                       |                                                                                                    |                              |                |                                                                  |                               |                                             |                    |                    |
|----------------------------------------------------------------------------------------------------|----------------------------------------------------------------------------------------------------|------------------------------|----------------|------------------------------------------------------------------|-------------------------------|---------------------------------------------|--------------------|--------------------|
| Samon 2013-2014 *                                                                                      | En saroir +  <br>Grupe V                                                                                                    |                              |                | For                                                              | den                           | •                                           |                    | -                  |
| Carradette NENDEZ                                                                                      | Non                                                                                                    |                              |                | Aeo                                                              | effenant au club uniquement 🗹 |                                             |                    |                    |
| <u>8 C C 7</u>                                                                                         |                                                                                                    |                              |                |                                                                  |                               | Allaber 🔍                                   |                    |                    |
| Organization                                                                                           | Spm.                                                                                                    | Afge                         | Profil sport/  | A399 A09                                                         | 403x 440 x                    | Mar ACLO origine                            | Allelure origine   |                    |
| Licences                                                                                               | and the second second se                                                                                                    | 7                            | (NOAD)         | Jou. Ubre / US (- 5 ans)                                         |                               |                                             |                    |                    |
| Educations                                                                                             | and the second second s | 43                           | Aucun<br>Aucun | Jou, Libre / Vétéren                                             |                               |                                             |                    | ~                  |
| Jaunure Pédéraux                                                                                       | 111-128                                                                                                    | 30                           | 500            | Jou. Libre / Senior                                              |                               |                                             |                    | 2                  |
| Compétitions *                                                                                         | and the second second se                                                                                                    | 11                           | (NOAD)         | Jou. Ubre / U12 (- 12 ane)                                       |                               |                                             |                    |                    |
| Effectif                                                                                               | CONTRACTOR OF THE OWNER OF THE OWNER                                                                                                    | 13                           | lacun          | Jeu. Libre / U14 (+ 14 are)                                      |                               |                                             |                    |                    |
| Engagements<br>Epulpes en compétition                                                                  | 2-80-12                                                                                                    | 43                           | <u>4000</u>    | Jou, Löre / Vötören<br>Jou, Löre / Senior Bdu, Educateur Fédéral |                               |                                             |                    |                    |
| Calendriers                                                                                            | 100.000                                                                                                    | 20                           | 64040          | Jou. Libre / U10 (- 10 ans)                                      |                               |                                             |                    |                    |
| Rencontres                                                                                             | Contraction of the local division of the local division of the loc | 28                           | Aron           | Jou. Libre / Service                                             |                               |                                             |                    | 1                  |
| Arbitres désignés                                                                                      | and the second second s | 10                           | 5000           | Jou. Ubre / U16 (+ 16 are)                                       |                               |                                             |                    |                    |
| Caractéristiques match                                                                                 | COLUMN TWO IS NOT                                                                                                    |                              | 64040          | Dir. Dirigeant<br>Jou. Libre / Utd (+ td ane)                    |                               |                                             |                    |                    |
| Seisies résultats                                                                                      | and the second second s | 10                           | 4000           | Jou. Libre / Ult (+ 11 are)                                      |                               |                                             |                    |                    |
| Dessing                                                                                                | and the second second                                                                                                    | 11                           | Augus          | Jou, Löre / Ull (+ 11 ans)<br>Dir, Dirlegant                     |                               |                                             |                    |                    |
| tólors el extractors                                                                                   | Statement and                                                                                                    |                              | (NGM)          | 3ou. Libre / U9 (- 9 ans)                                        |                               |                                             |                    |                    |
| Autres clubs                                                                                           | and the second second sec                                                                                                    | 12                           | Auros Auros    | Jeu. Libre / U12 (+ 12 ere)<br>Jeu. Libre / U10 (+ 10 ere)       |                               |                                             |                    |                    |
| Divers                                                                                                 | and the second second s | 7                            | duan.          | Jou. Libre / US (- 5 ans)                                        |                               |                                             |                    |                    |
|                                                                                                    | and date                                                                                                    | 12                           | (NOAD)         | 204, Libre / UL2 (+ L2 ans)<br>204, Libre / Senior               |                               |                                             |                    |                    |
|                                                                                                    | and the second second                                                                                                    | 27                           | Accum          | Jou. Libre / Serior                                              |                               |                                             |                    |                    |
|                                                                                                    | a contract and a                                                                                                    | 11                           | Augus          | Jou, Libro / Ul1 (+ 11 ans)<br>Jou, Libro / Ul1 (+ 11 ans)       |                               |                                             |                    |                    |
|                                                                                                    | ALCONOM NO.                                                                                                    | 12                           | (NOAD)         | Jou. Ubre / U13 (- 13 ane)                                       |                               |                                             |                    |                    |
|                                                                                                    | Second Contraction of Contraction of | 9                            | (con           | Jou. Libre / U9 (- 9 ans)<br>Jou. Libre / Service                |                               |                                             |                    |                    |
|                                                                                                    | 41.4                                                                                                    |                              |                |                                                                  |                               | antenna an an an an an an an an an an an an |                    | -                  |
|                                                                                                    | Créer ou m                                                                                                    | odifier un                   | grou           | pe 🌒 Supprime                                                    | r un groupe                   | Recalculer effe                             | ectif 🌒            |                    |
| mpétitions 2                                                                                           | Créer ou m                                                                                                    | iodifier un<br>difier un gro | grou           | pe • Supprime                                                    | (dens addragan ) (8           | Recalculer effe                             | ectif              | <u> </u>           |
| Compétitions 2<br>Etapes 1<br>etionner un group<br>le fonction permetifiables.                         | Créer ou mo<br>> Effectif > Créer ou mo<br>tdentification du groupe @<br>pe [En savoir +]<br>et de modifier la composition d'un                                                                                                    | difier un gru                | grou<br>oupe   | pe  Supprime                                                     | ter un groupe                 | Recalculer effe                             | e nom du groupe et | I e commentaire so |
| Etapes 1 1<br>tcioner un group<br>in fonction perme<br>inflables.                                      | Créer ou mo<br>> Effectif > Créer ou moo<br>Identification du groupe @<br>pe [En savoir +]<br>It de modifier la composition d'un<br>Nouveau groupe                                                                                                    | odifier un<br>difier un gra  | oupe           | pe Supprime                                                      | réer un nouveau avec la       | Recalculer effe                             | e nom du groupe et | Ie commentaire so  |
| ompétitions ><br>Etapos ()<br>ctionner un group<br>te fonction permet<br>fifables.<br>ppe<br>du groupe | Créer ou mo Effectif > Créer ou mo Effectif > Créer ou mo Edentification du groupe @ pe [En savoir +] Et de modifier la composition d'ur Nouveau groupe  Etestim]                                                                                                    | difier un gro                | oupe           | n groupe existant ou d'en co                                     | rer un groupe                 | Recalculer effe                             | e nom du groupe et | Ie commentaire so  |
| Dimpétitions 2<br>Etapos (1)<br>ctionner un grouu<br>sino frables.<br>Idu groupe<br>mentaire           | Créer ou mo<br>> Effectif > Créer ou mo<br>identification du groupe @<br>pe [En savoir +]<br>it de modifier la composition d'un<br>Nouveau groupe ~<br>testfmi                                                                                                    | uodifier un<br>difier un gro | oupe           | n groupe existant ou d'en cr                                     | réer un nouveau avec la       | Recalculer effe                             | e nom du groupe et | I e commentaire so |

2) Dans la fenêtre qui s'ouvre cliquer sur le bouton « Créer ou modifier un groupe ».

 Donner un nom au groupe puis sélectionner les licenciés le composant et ajoutez-les au groupe. Cliquez ensuite sur Terminer en bas de la page pour valider.

|                        |                                              | te         |
|------------------------|----------------------------------------------|------------|
| onction<br>om personne |                                              |            |
|                        | Personne                                     | Age        |
|                        |                                              | 7          |
|                        | (800 - 10 - 11                               | 27         |
| V                      | CONTRACT DATA                                | 43         |
|                        |                                              | 30         |
|                        | 1.0000000000000000000000000000000000000      | 16         |
|                        |                                              | 11         |
|                        | 101122000 1 - 01220                          | 13         |
|                        |                                              | 45         |
|                        | 1.0.0000 - 1.0000                            | 35         |
|                        | 0.000                                        | 10         |
|                        |                                              | 30         |
|                        | distance of the second                       | 28         |
|                        |                                              | 16         |
|                        | Alouter au groupe les personnes sélectionnée | 5 <b>0</b> |

4) Vous retrouverez et pourrez choisir votre groupe lors de la préparation de votre équipe dans l'application feuille de match informatisée.

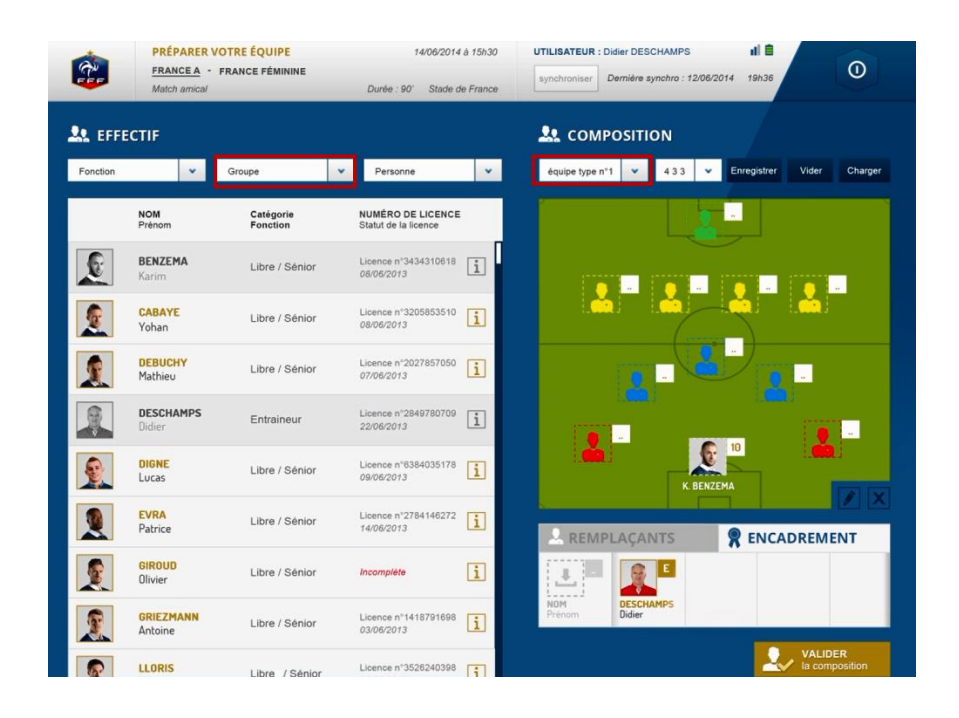

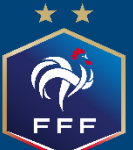

Feuille de match informatisée Présentation générale

# Chapitre II : Présentation générale

# II.1. Les applications digitales

# II.1.1. Comment installer l'application ?

L'application feuille de match informatisée (FMI) est accessible par différents moyens. Les liens d'installation sont disponibles sur le site Internet de la F.F.F. et sur Footclubs.

En fonction du matériel utilisé, vous serez redirigés vers le Play Store ou l'Apple Store :

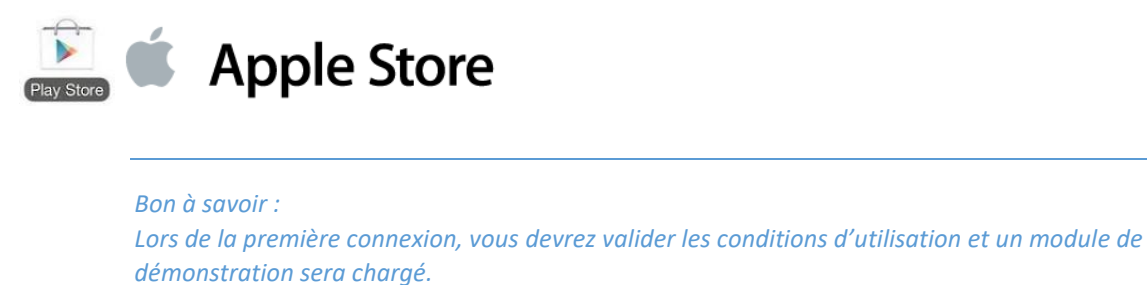

# II.1.2. Quand ont lieu les mises à jour de l'application ?

Si une mise à jour est à installer, une fenêtre s'ouvrira pour vous en informer lors du lancement de l'application FMI, après votre authentification, si vous êtes connectés et si votre batterie est suffisamment chargée. Vous devez installer cette mise à jour pour pouvoir travailler.

Le contenu de ces mises à jour est indiqué sur :

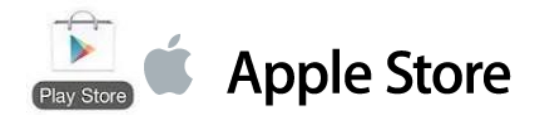

# II.2. L'accès par le web sécurisé

Il est aussi possible et recommandé de réaliser la préparation de la feuille de match depuis votre navigateur internet à l'adresse : <sup>CP</sup> https://fmi.fff.fr/

# II.3. Comment récupérer les informations de la rencontre ?

La FMI est une application qui est utilisée par plusieurs personnes, et comme vous venez de le voir, par différents moyens. Toutefois, le jour du match cette feuille de match est accessible sur un seul support. Ce support doit absolument être à jour des dernières données enregistrées par les clubs pour la rencontre.

Une première étape consiste à récupérer la liste des rencontres à venir. France de la construction de la construction de

Une fois la liste des rencontres récupérée vous pouvez choisir pour chacune d'entre elles de récupérer les données à l'aide du bouton <sup>CP</sup> <u>Charger les données.</u>

Ce processus de récupération nommé également **« SYNCHRONISATION »** s'effectue entre la tablette et les serveurs fédéraux : vos travaux de préparation, ceux du club visiteur, ainsi que les mises à jour de la F.F.F, de votre Ligue ou de votre District concernant les rencontres du club se retrouvent sur votre tablette.

La récupération s'effectue en deux étapes :

- 1) La récupération des rencontres qui me concernent :
- Cliquer sur le bouton
   Récupérer les rencontres
- 2) La récupération des données de la rencontre que je désire mettre à jour :
- Cliquer sur le bouton

données

Important :

Lors de la recupération des rencontres , si un match est « En cours », une fenêtre d'avertissement s'ouvrira. Vous devrez répondre si vous souhaitez écraser les données existantes ou non.

*Si vous écrasez les données, toutes les informations saisies depuis la dernière récupération seront définitivement perdues !* 

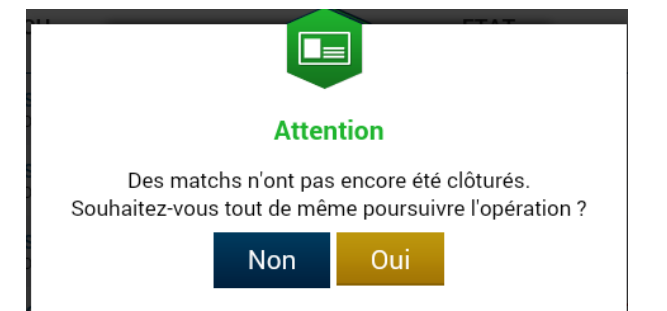

*Si l'équipe visiteuse ou l'arbitre a déjà commencé à travailler sur le match, vous devez répondre NON.* 

#### **Remarques Importantes :**

Tant que l'état de la rencontre est à « NON SYNCHRONISÉ » et que le bouton « Récupérer les données » est présent il sera impossible de réaliser une « Feuille de match » pour la rencontre concernée.

Feuille de match informatisée – Guide utilisateur – AOUT 2019

# II.4. Ergonomie générale de la page d'accueil

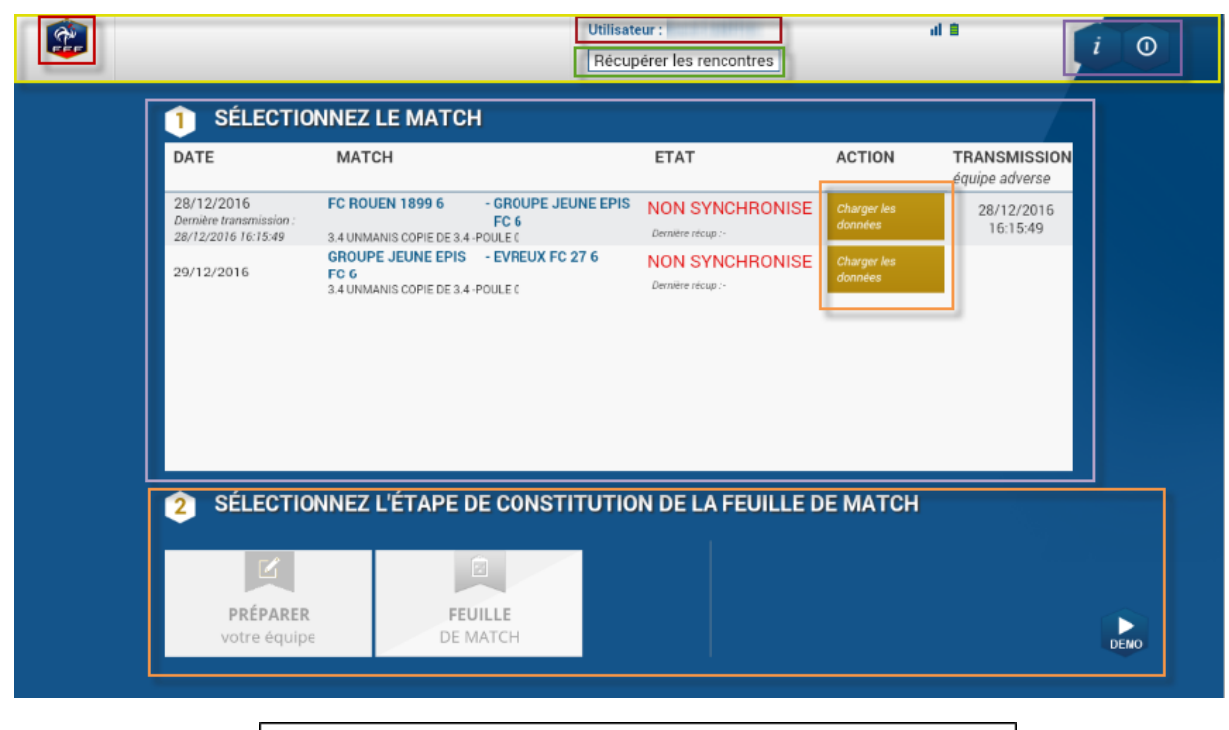

| Zone de contenu                   |
|-----------------------------------|
| Entête                            |
| Boutons d'action                  |
| Boutons                           |
| Logo                              |
| Nom personne connectée            |
| Bouton "Recuperer les rencontres" |

#### Existe-t-il des éléments importants à connaître avant de commencer ?

Tout matériel électronique fonctionne s'il est chargé. Il n'est donc pas nécessaire de vous rappeler que la tablette doit être chargée pour que la feuille de match arrive à son terme. Ainsi, dans l'en-tête de l'application, vous trouverez l'état de votre batterie.

Il est cependant important de noter que le menu « **Remplir la feuille de match** » sera inaccessible si la batterie est inférieure à 10 %. L'icône de cette batterie est rouge pour une charge de moins de 10 %, orange pour moins de 25 % et vert au-delà.

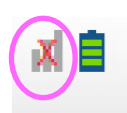

Cette icône vous permet d'être informé de l'état de votre connexion réseau. Il est important de noter que l'application FMI est fonctionnelle même si la tablette n'est pas connectée au réseau. Dans ce cas, les informations de la FMI seront transmises au cours de la prochaine récupération de données ou de rencontres.

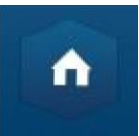

Dans l'en-tête, cette icône vous permet de retourner à l'écran d'accueil de l'application.

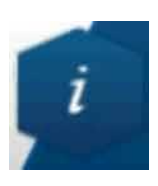

Cette icône vous permet d'accéder aux conditions générales d'utilisation elle se retrouve dans tous les menus de l'application.

En cas d'erreur le bouton « **Envoyer un rapport d'analyse** » est une zone cliquable qui permet l'envoi de rapport pour une meilleure analyse en cas de problèmes.

Le rapport est transmis si le WI-FI est disponible.

| <br>Information                                                                                                    |
|----------------------------------------------------------------------------------------------------|
| Conditions Générales d'Utilisation de l'Application Feuille de match informatisée<br>Si vous téléchargez, installez ou utilisez toute ou partie de l'Application, vous acceptez implicitement les<br>orésentes conditions d'utilisation ainsi que du manuel d'utilisation et de l'ensemble des Statuts et<br>Règlements Généraux de la Fédération Française de Football.<br>Les mentions légales pouvant être modifiées à tout moment et sans préavis, nous vous engageons à les<br>consulter régulièrement.                                                                                                    |
| 1 - Propriété de l'Application                                                                                                    |
| La présente Application est la propriété exclusive de l'association loi 1901 reconnue d'utilité publique<br>Fédération Française de Football (FFF), dont le siège social est situé 87 boulevard de Grenelle 75738<br>Paris Cedex 15 - France.<br>Le directeur de la publication du Site est M. Noël Le Graët, en qualité de Président de la Fédération<br>Française de Football.                                                                                                    |
| Conditions Générales d'Utilisation de l'Application Feuille de match informatisée<br>Si vous téléchargez, installez ou utilisez toute ou partie de l'Application, vous acceptez implicitement les<br>présentes conditions d'utilisation ainsi que du manuel d'utilisation et de l'ensemble des Statuts et<br>Règlements Généraux de la Fédération Française de Football.<br>Les mentions légales pouvant être modifiées à tout moment et sans préavis, nous vous engageons à les<br>consulter régulièrement.<br>1 - Propriété de l'Application<br>La présente Application est la propriété exclusive de l'association loi 1901 reconnue d'utilité publique<br>Fédération Française de Football (FFF), dont le siège social est situé 87 boulevard de Grenelle 75738<br>Paris Cedex 15 - France.<br>Le directeur de la publication du Site est M. Noël Le Graët, en qualité de Président de la Fédération<br>Française de Football. |

Feuille de match informatisée – Guide utilisateur – AOUT 2019

Quand l'application détecte une erreur dans vos choix, une ligne rouge représentée ci-dessous traverse l'écran. En cliquant sur l'aide (le + situé à droite), vous pouvez afficher toutes les erreurs non corrigées.

Afficher les erreurs

Une erreur bloquante sur un joueur entraînera la colorisation du bouton « **Information** » en rouge. Si cette erreur est non bloquante, il sera colorisé en orange.

Les bandeaux rouges sont uniquement présents dans le contexte « Feuille de match ».

# II.5. Comment se connecter ?

Vous indiquerez dans le champ de saisie votre nom utilisateur donné par votre correspondant Footclubs, suite <sup>CP</sup> à la création de votre compte.

Le nom utilisateur est toujours composé de la première lettre du prénom de l'utilisateur et du nom sans espace. Il se peut qu'un chiffre soit ajouté en cas d'homonymie.

Saisissez ensuite votre mot de passe et validez par le bouton connexion.

À partir de cet écran, vous pouvez connaître le numéro de version utilisé.

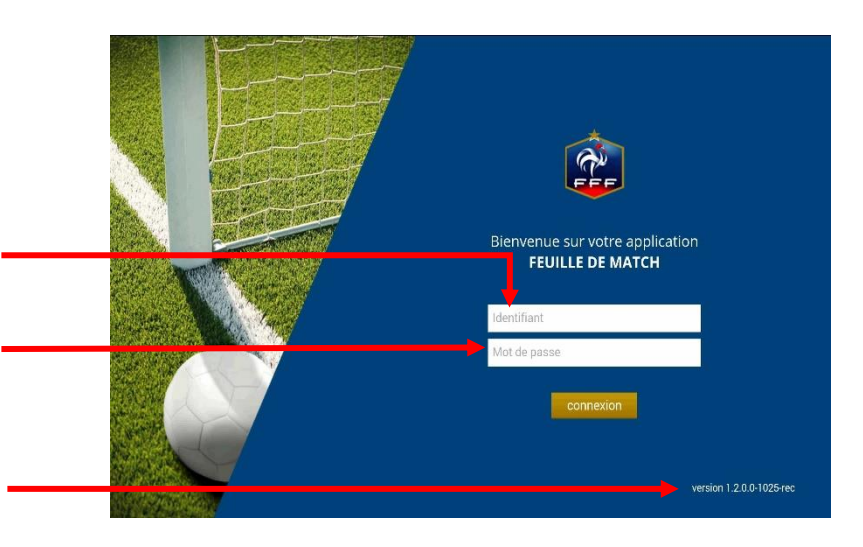

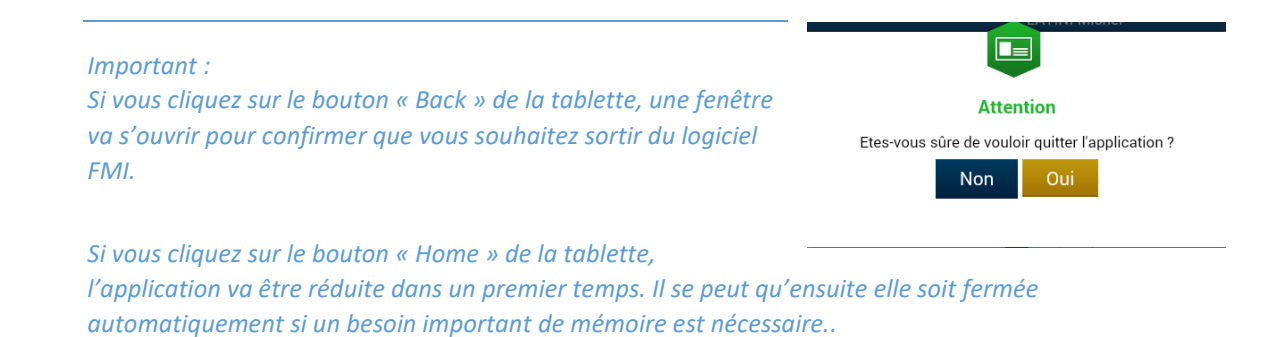

Feuille de match informatisée – Guide utilisateur – AOUT 2019

Interpretende service de la concerné.

# II.6. Comment changer votre mot de passe ou confirmer la réinitialisation ?

## II.6.1. Via Footclubs

1) Vous devez vous connecter sur Footclubs à cette adresse et pas une autre :

#### https://footclubs.fff.fr/

2) Indiquez le nom utilisateur et le mot de passe actuel. Cliquez ensuite sur OK.

| Footclubs |                           |                     |   |
|-----------|---------------------------|---------------------|---|
|           |                           |                     |   |
|           |                           |                     | _ |
|           | Authen                    | tification          | 9 |
|           | Compte utilisateur        |                     |   |
|           | Mot de Passe              | , needer .          |   |
|           | Démarches administratives | Mot de passe oublié | ? |
|           |                           |                     |   |
|           |                           |                     |   |
|           |                           |                     |   |
|           |                           |                     |   |

Bon à savoir :

Footclubs ne fonctionne qu'avec Internet Explorer, Google Chrome et Mozilla Firefox. Vous devez obligatoirement vous connecter avec un PC connecté à Internet.

3) Cliquez sur votre nom pour ouvrir les paramètres de votre compte Footclubs.

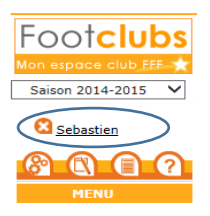

4) Indiquez votre nouveau mot de passe et confirmez-le. Les indicateurs de contrôle passent au vert quand le mot de passe respecte les critères de sécurité de la F.F.F.

| Adresse mail               |                        |
|----------------------------|------------------------|
| Nouveau mot de passe       |                        |
| Confirmation               |                        |
| Date de dernière connexion | 08/08/2014 12:28:16    |
|                            | Valider • Rafraichir • |
|                            |                        |

#### Bon à savoir :

Le mot de passe doit contenir 8 caractères au minimum avec une majuscule, une minuscule et un chiffre. Il est conseillé d'indiquer un mot de passe facile à retenir.

Si le mot de passe est expiré vous serez directement invité à le changer

| Footclubs          |                                                                                                    |
|--------------------|----------------------------------------------------------------------------------------------------|
| Saison 2016-2017 V |                                                                                                    |
| Gilles MONTES      | Caractéristiques utilisateur                                                                                                    |
| MENU<br>MENU       | Niveau Footdubs       Utilisateur débutant          Téléphone       Image: State of the state of the state of th |
|                    | Droits de reproduction et de diffusion réservés © Fédération Française de Football 1997-2016 Usage strictement réservé aux clubs de football. L'utilisateur du Site reconnait avoir pris connaissance des <u>Conditions Générales d'Utilisation du Site</u><br>en accepter et en respecter les dispositions.                                                                                                    |

### II.6.2. Via l'assistance FMI

1) Vous devez vous connecter sur le site d'assistance de la FMI à cette adresse puis cliquer sur la ligne 5 : Mot de passe

https://fmi.fff.fr/assistance

2) Indiquez votre nom utilisateur, votre email et le code de vérification de sécurité. Cliquez ensuite sur **« Envoyer ma demande »** et suivez les instructions.

| ere and a second second second second second second second second second second second second second second se |                                                                                                    |        |  |  |  |  |  |
|----------------------------------------------------------------------------------------------------|----------------------------------------------------------------------------------------------------|--------|--|--|--|--|--|
|                                                                                                    | FEUILLE DE MATCH                                                                                                    |        |  |  |  |  |  |
| Découvrez l'application, consultez (                                                                           | Bienvenue dans l'assistance Feuille de match informatisée.<br>et téléchargez les modes d'emploi en ligne, obtenez les derniers téléchargements, et bien plus e<br>A vous de jouer. | ncore. |  |  |  |  |  |
| 1 Documentations                                                                                               |                                                                                                    |        |  |  |  |  |  |
| O Garantie Archos                                                                                              |                                                                                                    |        |  |  |  |  |  |
| > 3 Versions Disponibles                                                                                       | 3 Versions Disponibles                                                                                                    |        |  |  |  |  |  |
| 4 Mot de Passe Oublié ou Expiré                                                                                | 🖌 👍 Mot de Passe Oublié ou Expiré                                                                                                    |        |  |  |  |  |  |
|                                                                                                    | Vous avez oublié votre mot de passe ou il arrive à expiration ?<br>Vous êtes au bon endroit !                                                                                      |        |  |  |  |  |  |
|                                                                                                    | Compte utilisateur                                                                                                    |        |  |  |  |  |  |
|                                                                                                    | Adresse Email                                                                                                    |        |  |  |  |  |  |
|                                                                                                    | Vérification de sécurité                                                                                                    |        |  |  |  |  |  |
|                                                                                                    | ne peut pas y avoir de zéro. 5 X 2 J 1 U                                                                                                    |        |  |  |  |  |  |
|                                                                                                    | Régénérer le code : 🥏                                                                                                    |        |  |  |  |  |  |
|                                                                                                    | Code de confirmation                                                                                                    |        |  |  |  |  |  |
|                                                                                                    | Envoyer ma demande                                                                                                    |        |  |  |  |  |  |
| → S CGU                                                                                                    |                                                                                                    |        |  |  |  |  |  |
| • 6 Videos Pédagogiques                                                                                        |                                                                                                    |        |  |  |  |  |  |

# II.7. Comment vous déconnecter ?

# 0

Cette icône vous permet de vous déconnecter de l'application Feuille de match. Ce bouton est présent uniquement sur l'écran d'accueil.

Bon à savoir :

Vous n'avez pas à sauvegarder vos données car elles sont stockées sur la tablette. Cependant nous vous conseillons fortement de faire une transmission avant de quitter l'application : cela permettra de faire une sauvegarde des dernières informations modifiées.

Feuille de match informatisée – Guide utilisateur – AOUT 2019

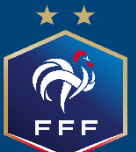

# Feuille de match informatisée Le dirigeant

# Chapitre III : Le dirigeant de club

# III.1. Introduction : l'écran d'accueil

# Quels sont les matchs à votre disposition ?

Quand vous récupérez les rencontres sur votre tablette, vous avez à disposition toutes celles sur lesquelles vous pouvez intervenir.

Il ne s'agit pas seulement des rencontres de votre équipe à domicile, puisque vous devez également préparer les rencontres de vos équipes évoluant à l'extérieur. Vous retrouvez les rencontres jouées et à jouer. Vous avez environ 1 semaine de rencontre.

## Quelles sont les informations que vous retrouvez pour chaque rencontre ?

Pour une rencontre, vous retrouvez la date et l'heure, le nom des équipes, la compétition, la poule.

Vous retrouvez également deux informations importantes : l'état du match ainsi que la date et l'heure des transmissions de l'équipe adverse.

Pour mettre à jour les évolutions de ces informations, il est conseillé de récupérer les informations de la/des rencontre/s régulièrement.

Important :

De manière générale, il est obligatoire de récupérer les informations juste avant d'aller au stade, surtout s'il n'existe pas de connexion internet sur les lieux de la rencontre. Deux etapes sont nécéssaires :

1- je recupère la liste de toutes les rencontres

2- Je récupère les données de la(des) rencontre(s) qui me concerne(nt)

## Quel est l'ordre de tri de vos matches ?

- 1. « NON SYNCHRONISÉ »
- 2. « En cours »
- 3. « Transmettre »
- 4. « Non joué et non préparé »
- 5. « Non joué et préparé »
- 6. « Joué »
- 7. « Validé »

# Quelles sont les traductions des différents états ?

#### Non joué et non préparé :

Match qui n'a pas encore été joué à la date du jour et dont la composition n'a pas été préparée.

#### Non joué et préparé :

Match qui n'a pas encore été joué à la date du jour et dont la composition a été préparée.

#### En cours :

La Feuille de match est en cours, le match est en train de se jouer. Le mot de passe de l'arbitre sera exigé pour ouvrir celle-ci. Vous retrouvez cet état quand la tablette se met en veille ou lors d'un arrêt intempestif de celle-ci.

#### Transmettre :

La Feuille de match est clôturée mais n'a pas été transmise au système d'information de la F.F.F. Si la tablette est connectée, appuyez sur le bouton « **Feuille de match à envoyer** » pour la transmettre au système d'information de la F.F.F.

#### <u> Joué</u> :

Match joué et feuille de match transmise. Les informations facultatives peuvent être saisies.

#### Validée :

Match joué, feuille de match transmise et intégrée au SI.

#### NON SYNCHRONISÉ :

Match qui a eu lieu ou qui doit avoir lieu dans la semaine en cours, pour lequel aucune **donnée du match** n'a été rapatriée et dont le statut est inconnu. Les données de cette rencontre doivent être récupérées.

# III.2. Avant le jour du match, préparation des rencontres

Dans la semaine, vous pouvez commencer à préparer votre rencontre. Cette opération est optionnelle mais elle a l'avantage de faire gagner du temps le jour du match. Nous verrons dans ce chapitre réservé aux personnes dirigeantes que cette étape préliminaire permet la gestion d'équipe, de tactique et de groupe. Malgré le caractère optionnel de ce menu, nous vous conseillons de le regarder avec attention.

Naturellement, avant de faire cette préparation, vous avez réalisé ces deux actions :

- Récupération de rencontres
- <sup>Charger</sup> les données

Les étapes des récupérations des données :

Feuille de match informatisée – Guide utilisateur – AOUT 2019

= cliquez sur le lien pour accéder au chapitre concerné.

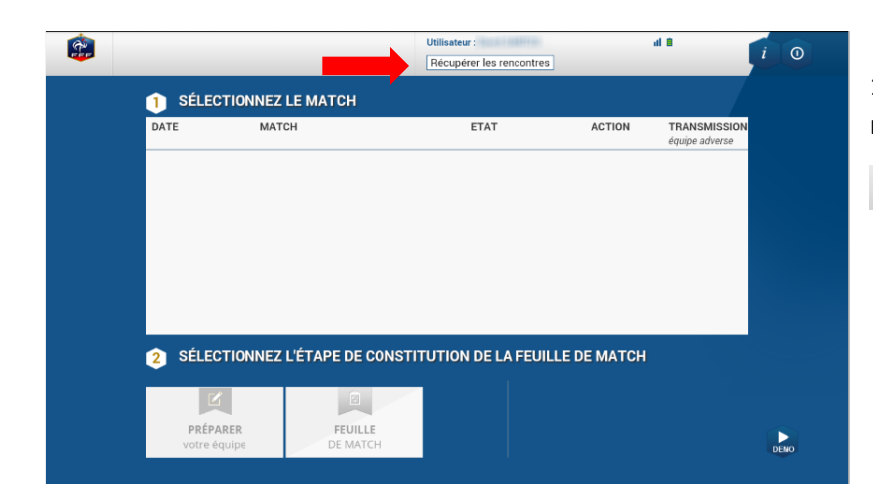

Utilisateur :

 FC ROUEN 1899 6
 - CRCUPE JEUNE EPIS
 NON SYNCHRONISE

 54 UMAMUS COPIE DE 34 - POLE C
 Emmer Integer

 GROUPE JEUNE EPIS
 - EVREUX FC 27 6
 NON SYNCHRONISE

2 SÉLECTIONNEZ L'ÉTAPE DE CONSTITUTION DE LA FEUILLE DE MATCH

FEUILLE DE MATCH

Récupérer les rencontres

ETAT

al B

TRANSMISSI

28/12/2016 16:15:49

ACTION

0

DENO

<u>e</u>

1 SÉLECTIONNEZ LE MATCH

MATCH

FC G

MANIS COPIE DE 3.4 -POULE C

DATE

28/12/2016

29/12/2016

PRÉPARER

#### 1) Récupérer les données de la rencontre

Récupérer les rencontres

2) Les rencontres apparaissent comme étant « NON **SYNCHRONISE** »

Une seule action est possible pour chacune des rencontres.

Charger les données

| 28/12/2016 | FC ROUEN 1899 6                                                                 | - GROUPE JEUNE EPIS                    | NON SYNCHRONISE | Charger Jes            | équipe adverse<br>28/12/2016 |
|------------|---------------------------------------------------------------------------------|----------------------------------------|-----------------|------------------------|------------------------------|
| 29/12/2016 | 2.4 UNMANS COPIE DE 3.4<br>GROUPE JEUNE EPIS<br>FC 6<br>3.4 UNMANS COPIE DE 3.4 | POULE C<br>- EVREUX FC 27 6<br>POULE C | NON SYNCHRONISE | Charger las<br>dannées | . 10.13.45                   |
|            |                                                                                 |                                        |                 |                        |                              |
|            |                                                                                 |                                        |                 |                        |                              |
| SÉLECT     | IONNEZ L'ÉTADE D                                                                | E CONSTITUTIO                          |                 | TMATCH                 | 1                            |

3) Sélectionner la rencontre pour laquelle les données doivent être récupérées. La rencontre est surlignée en rose et appuyer sur :

Charger les

Feuille de match informatisée – Guide utilisateur – AOUT 2019 🐨 = cliquez sur le lien pour accéder au chapitre concerné.

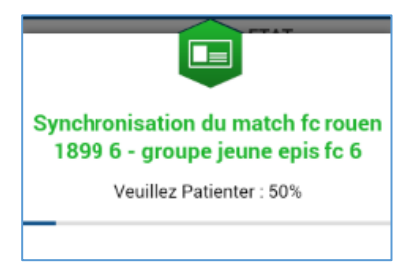

Une fenêtre indique la rencontre qui se synchronise (données récupérées depuis les serveurs fédéraux sur la tablette de l'utilisateur).

|            | TO DOUTDU LODG C                                         |                  | EIAI                                                       | ACTION                 | équipe adverse         |
|------------|----------------------------------------------------------|------------------|------------------------------------------------------------|------------------------|------------------------|
| 28/12/2016 | 3 4 UNMANIS COPIE DE 3 4 -F                              | FC 6             | Non joué et préparé<br>Demitre récup : 28/12/2016 16:25:44 | Charger les<br>données | 28/12/2016<br>16:15:49 |
| 29/12/2016 | GROUPE JEUNE EPIS<br>FC 6<br>3.4 UNMANIS COPIE DE 3.4 -F | - EVREUX FC 27 6 | NON SYNCHRONISE                                            | Charger les<br>données |                        |
|            |                                                          |                  |                                                            |                        |                        |
|            |                                                          |                  |                                                            |                        |                        |
|            |                                                          |                  |                                                            |                        |                        |
|            | ΠΟΝΝΕΖΙ ΈΤΛΡΕ Ν                                          | E CONSTITUTIO    |                                                            | DE MATCH               |                        |

4) La récupération des données effectuées le statut du match s'affiche.

La dernière récupération s'affiche sous l'état de la rencontre.

III.2.1.Comment préparer la rencontre, ou comment modifier une rencontre déjà préparée ?

| DATE                | МАТСН                                                                            | ETAT                                                               | ACTION                 | TRANSMISSION<br>équipe adverse |      |                                          |
|---------------------|----------------------------------------------------------------------------------|--------------------------------------------------------------------|------------------------|--------------------------------|------|------------------------------------------|
| 28/12/2016          | FC ROUEN 1899 6 - GROUPE JEUNE EPI:<br>FC 6<br>3 4 UNMANIS COPIE DE 3 4 -POULE 0 | Non joué et préparé<br>Dernière récup : 28/12/2016 16:25:44        | Charger les<br>données | 28/12/2016<br>16:15:49         |      | Récupération de rene                     |
| 29/12/2016          | GROUPE JEUNE EPIS - EVREUX FC 27 6<br>FC 6<br>3 4 UNMANIS COPIE DE 3.4 -POULE 0  | Non joué et non<br>préparé<br>Dernière rècup : 28/12/2016 16:26:26 | Charger les<br>données |                                |      | et <sup>Corrence</sup> Charger les donné |
|                     |                                                                                  |                                                                    |                        |                                |      | sont réalisées :                         |
|                     |                                                                                  |                                                                    |                        |                                |      | 5) Sélectionnez la re                    |
| 2 SÉLECT            | IONNEZ L'ÉTAPE DE CONSTITUTI                                                     | ON DE LA FEUILLE DE                                                | МАТСН                  |                                |      | que vous souhaitez prépa                 |
|                     |                                                                                  |                                                                    |                        |                                |      |                                          |
| PRÉPAR<br>votre équ |                                                                                  |                                                                    |                        |                                | DEMO |                                          |
|                     |                                                                                  |                                                                    |                        |                                |      |                                          |
|                     |                                                                                  |                                                                    |                        |                                |      | 6) ADDUVEZ SUR IE                        |

### III.2.2. Présentation du menu « Préparer une équipe »

L'écran du menu « Préparer » se décompose en 4 zones :

- L'en-tête
- La zone « Effectif »
- La zone « Composition »
- La validation

## L'en-tête

Les informations relatives à l'en-tête sont liées principalement au club connecté, c'est-à-dire à l'utilisateur identifié. Vous retrouvez dans cet en-tête le logo du club, les informations du match (équipes, compétition, poule, date et heure), les informations vous concernant, le bouton retour à l'écran d'accueil et les logos de l'état de la batterie et du réseau.

| æ        | PRÉPARER VOTRE ÉQUIPE              | 28/12/2016                           | Utilisateur : | al 🗎 |  |
|----------|------------------------------------|--------------------------------------|---------------|------|--|
| <b>W</b> | 3.4 UNMANIS COPIE DE 3.4 - POULE 0 | Durée : 90' - STADE ROBERT DIOCHON 1 | Transmettre   |      |  |

Le bouton « **Transmettre** » est à disposition, il permet d'effectuer une transmission (équipes types, composition de la rencontre) de ce match.

Ce bouton est grisé ou actif en fonction de vos manipulations. Si vous enregistrez une composition, il vous permettra de transmettre celle-ci avec le système d'information de la Fédération. Ce bouton deviendra actif dès que vous modifiez et enregistrez une donnée.

La transmission ne permet que de mettre à jour vos données de préparation de la tablette vers le SI.

Rappel :

Il est important d'effectuer la transmission des données (bouton transmettre), surtout si vous êtes un club visiteur, pour retrouver ces informations le jour du match. Il est également préferable et recommandé de réaliser votre préparation sur l'interface web : <u>https://fmi.fff.fr</u>

## La zone « Effectif »

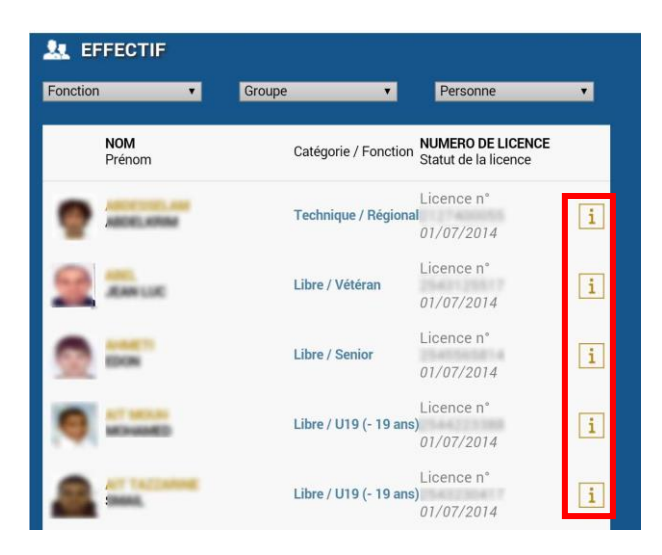

La zone « Effectif » comprend la liste de vos licenciés susceptibles de participer à votre rencontre. Pour chaque licencié, vous pouvez consulter sa licence en cliquant sur le bouton « Information » i.

Feuille de match informatisée – Guide utilisateur –AOUT 2019 <sup>(37)</sup> = cliquez sur le lien pour accéder au chapitre concerné. La liste des membres de cet effectif est triée par ordre alphabétique. Cependant, vous pouvez utiliser les filtres de recherche afin de trier vos licenciés par :

- La fonction (catégorie du joueur, éducateur ou dirigeant)
- <sup>G</sup>groupe
- La première lettre du nom

| Fonction        | T                              | Groupe                | T                   | Personne               | T        |
|-----------------|--------------------------------|-----------------------|---------------------|------------------------|----------|
| Bon à<br>Une po | savoir :<br>ersonne peut se re | etrouver plusieurs fo | is dans cette liste | e, notament si cette t | personne |
| possèc          | le plusieurs licenc            | es joueur, dirigeant  | ou éducateur.       | ,,                     |          |

Quand cette personne possède plusieurs licences dans la liste de l'effectif global, seule la licence dirigeant, éducateur ou technique peut être positionnée dans la zone encadrement.

Attention, une personne possédant <u>uniquement une licence joueur</u> ne peut pas être positionnée à la fois dans la zone encadrement et composition. Elle ne peut figurer que dans l'une des zones.

Si la licence joueur n'est pas présente dans la liste globale des licenciés (joueurs seniors pour un match de jeunes), vous pouvez saisir cette personne à l'aide de cette fonction.

| 👤 REMF | PLAÇANTS     | R ENCADREMENT |
|--------|--------------|---------------|
| Ð      | IOM<br>rénom |               |

Il vous suffit de saisir son numéro de licence ou à défaut ses nom, prénom, date et lieu de naissance.

| E DEMO ! | PRÉPARER VOTRE<br>Equipe de France A - Equipe de France A - Equipe de Franc | ÉQUIPE<br>uipe de France Féminine | 26/11/2014 à 20H<br>Durée : 90 - STADE DE FRANCE      | Utilisateur : Sebastien<br>Transmettre Demie | FARCY<br>re synchro : 24/11/2014 19. | <b>11 8</b>            | i 🔶                       |
|----------|----------------------------------------------------------------------------------------------------|-----------------------------------|-------------------------------------------------------|----------------------------------------------|--------------------------------------|------------------------|---------------------------|
| Eq.      | EFFECTIF                                                                                                    | Groupe 🔹                          |                                                       | $\odot$                                      | XPOSIT                               | ION<br>Sans tactique 🔹 | Enregistrer Vider Charger |
|          | NOM<br>Prénom                                                                                                    | Catégorie / Foncti                | Ajout<br>N°Licence                                    | ter un encadrant<br>10 chiffres max          | ۹ .                                  |                        |                           |
|          | BENZEMA Karim                                                                                                    | Libre / Senior                    | Nom<br>Prénom                                         |                                              |                                      |                        |                           |
|          | CABAYE Yohan                                                                                                    | Libre / Senior                    | Date de naissance                                     | e / / /                                      |                                      | C                      | ) 2"                      |
|          | DEBUCHY Mathieu                                                                                                    | Libre / Senior<br>Technique /     |                                                       |                                              |                                      | •                      | . =                       |
|          | EVRA Patrice                                                                                                    | Entraineur<br>Libre / Senior      | Licence nº<br>99999999974                             | A                                            |                                      |                        |                           |
|          | GIROUD Olivier                                                                                                    | Libre / Senior                    | 05/07/2014<br>Licence n°<br>99999999975<br>06/07/2014 | i                                            | BEMPLAÇ                              | ANTS                   | ENCADREMENT               |
| 6        | GRENIER Clement                                                                                                    | Libre / Senior                    | Licence n°<br>9999999976                              | A                                            | 20 NOM<br>Primo                      | m                      | VALIDER                   |
|          |                                                                                                    |                                   |                                                       |                                              |                                      |                        |                           |

Quand on place une personne sur la zone encadrement, la fenêtre s'ouvre automatiquement pour choisir sa fonction.

Feuille de match informatisée – Guide utilisateur –AOUT 2019 <sup>(37)</sup> = cliquez sur le lien pour accéder au chapitre concerné.

- E : Entraîneur principal
- A : Éducateur
- D : Dirigeant
- M : Corps médical

#### La zone « Composition »

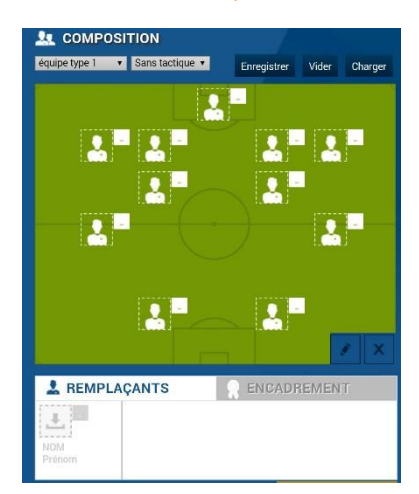

C'est dans cette zone qu'apparaissent les joueurs qui participent au match indiqué dans l'en-tête. Vous retrouvez ainsi la photo de chaque joueur ainsi que son numéro de maillot.

Quand le match est non préparé, la zone composition est vide comme indiqué sur la figure ci-contre.

C'est à partir des listes déroulantes que vous pourrez sélectionner

<sup>(C)</sup> des équipes types avec ou sans <sup>(C)</sup> tactique.

### Le bouton « ENREGISTRER la composition »

Le bouton « **ENREGISTRER la composition** » vous permet de confirmer toutes les modifications appliquées à votre équipe.

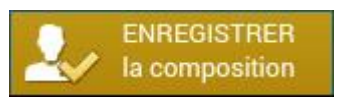

Bon à savoir :

Attention, si vous chargez une équipe type, si vous changez un ou deux joueurs et si vous validez par ce bouton, vous aurez validé votre composition pour le match. Pour modifier et enregistrer l'équipe type, vous devez utiliser le bouton **« enregistrer »**. N'oubliez pas la transmission.

# III.2.3.Comment déplacer un joueur sur le terrain ?

|          | NOM<br>Prénom      | Catégorie / Fonction | NUMERO DE LICENCE<br>Statut de la licence     |   |
|----------|--------------------|----------------------|-----------------------------------------------|---|
| C        | BENZEMA<br>Karim   | Libre / Senior       | Licence n*<br>99999999970<br>01/07/2014       | i |
| <u>@</u> | CABAYE<br>Yohan    | Libre / Senior       | Licence n°<br>99999999971<br>02/07/2014       | i |
| <u>E</u> | DEBUCHY<br>Mathieu | Libre / Senior       | Licence n°<br>9999999972<br><i>03/07/2014</i> | i |

Pour déplacer un joueur sur le terrain, vous devez sélectionner un joueur dans l'effectif et cliquer sur l'endroit désiré dans la zone composition.

Par exemple dans la démonstration, si vous sélectionnez Yohan CABAYE dans la zone « **Effectif** » alors la ligne du joueur devient surlignée en bleu.

Cliquez ensuite sur l'endroit de votre choix dans la zone « **Composition** » le joueur.

pour placer

Bon à savoir : Quand un joueur est sélectionné dans la composition de la feuille de match, il apparaît grisé dans l'effectif. Si la photo d'un joueur est colorée rouge (lors de la préparation uniquement), un problème peut concerner ce joueur. Il peut être dans un état de suspension ou non qualifié.

Pour faire des modifications, il suffit de sélectionner la personne sur laquelle vous souhaitez effectuer une modification. Quand une personne est sélectionnée, elle apparaît sur fond bleu.

Ici, le joueur Karim Benzema n'est pas sélectionné.

Ici, le joueur Karim Benzema est sélectionné.

Pour supprimer la personne de la composition, cliquez sur le bouton Supprimer.

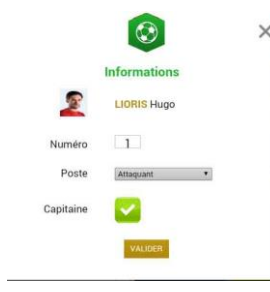

Pour modifier des informations, vous devez cliquer sur le bouton « Modifier »

Dans cette nouvelle fenêtre, vous pouvez sélectionner un poste (gardien, défenseur, milieu ou attaquant), changer son numéro de maillot ou le sélectionner comme capitaine.

Dans ma zone « Effectif », si je souhaite retrouver la liste des personnes qui sont placées sur ma composition, je sélectionne « placés » dans mon filtre groupe.

| EMO ! | PRÉPARER VOTRI<br>Equipe de France A - Eq<br>DEMO - POULE UNIQUE | E ÉQUIPE<br>uipe de France Féminine  | 15/04/2015 à 20H<br>Durée : 90' - STADE DE FRANCE | Utilisateur : D H500037<br>Transmettre Derniere | e synchro : 15/04/2015 08:12 | մ 🛢         | <i>i</i> 🗅       |
|-------|------------------------------------------------------------------|--------------------------------------|---------------------------------------------------|-------------------------------------------------|------------------------------|-------------|------------------|
| Sonct |                                                                  | Groupe                               | Personne                                          | •                                               | equipe type 1 4-4-2          | N<br>2 Sauv | egarder Vider Ch |
|       | NOM<br>Prénom                                                    | Catégorie / Fonction                 | NUMERO DE LICENCE<br>Statut de la licence         |                                                 |                              |             |                  |
| 5     | BENZEMA Karim                                                    | Libre / Senior                       | Licence n"<br>9999999970<br>01/07/2014            | ī                                               |                              |             |                  |
|       | CABAYE Yohan                                                     | Libre / Senior                       | Licence n°<br>99999999971<br><i>02/07/2014</i>    | i                                               |                              |             |                  |
|       |                                                                  |                                      |                                                   |                                                 |                              |             |                  |
|       |                                                                  | Lilling y Mathematical Station       |                                                   |                                                 |                              |             |                  |
|       |                                                                  | Libre / S Groupe                     | 7/2214                                            |                                                 |                              |             |                  |
|       |                                                                  | Lain / Placés                        |                                                   |                                                 |                              |             |                  |
|       |                                                                  | Technique / Sigue<br>Entraineur 04/0 | 1099973 1<br>1999973                              | L.                                              | ê mar                        |             |                  |

# III.2.4. Comment repérer les informations sur les licences (indicatif) ?

Dans la zone « Effectif », vous pouvez trouver des personnes qui peuvent ou non participer à votre rencontre.

Cela peut arriver si cette personne n'est pas qualifiée le jour du match ou si elle est en état de suspension pour cette rencontre.

#### **Remarques Importantes :**

L'application feuille de match à travers son icône « i » transmet des informations qui sont affichées à titre « INDICATIF » sur un licencié.

Il est de la responsabilité du club de vérifier par les voies officielles la qualification/participation de ses joueurs/joueuses à une rencontre.

La FMI dans ce cas de figure n'est pas une voie officielle.

## Comment visualiser le détail d'une licence ?

Pour consulter la licence d'un de vos licenciés, cliquez sur i correspondant au joueur souhaité. Vous pouvez ainsi connaître les différents cachets sur la licence, le numéro de la personne, sa photo, son nom, son prénom et l'état de sa licence.

#### Comment repérer les joueurs potentiellement non qualifiés ?

Si un joueur est <u>potentiellement</u> non qualifié pour une rencontre (suite à une licence incomplète), alors l'icône i est colorisée en orange.

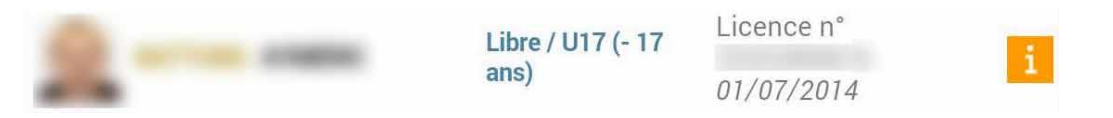

### Comment visualiser une potentielle sanction en cours pour un licencié ?

Si un joueur est <u>potentiellement</u> suspendu pour votre rencontre, alors l'icône 🚺 est colorisée en <mark>rouge</mark>. Il est possible de consulter le contenu de la sanction en cliquant dessus.

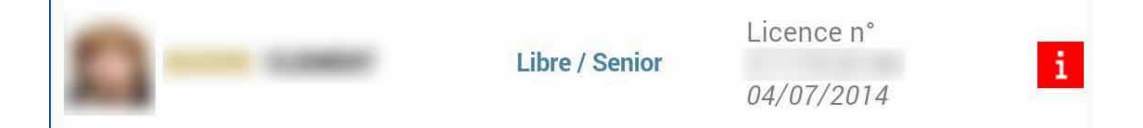

La gestion des purges et la multitude de cas particuliers dans la gestion des sanctions ne permettent pas à ce jour d'assurer une information pertinente aux clubs, ce qui peut être source de contentieux. - En conséquence, jusqu'à nouvel ordre, il n'y aura pas d'alertes disciplinaires dans le menu PRÉPARER (I en rouge) SAUF pour les sanctions à date (ex : suspension de telle date à telle date) qui resteront actives et visibles.

Pour information, nous vous rappelons le texte voté lors de l'Assemblée Fédérale de Tours :

#### « RESPONSABILITÉ DES CLUBS MÊME EN L'ABSENCE D'ALERTE »

#### Application des dispositions règlementaires :

« L'ensemble des Statuts et Règlements Généraux de la FFF ainsi que les dispositions réglementaires propres à chaque compétition sont applicables dans le cadre de la FMI. Tous les utilisateurs de la FMI sont responsables des informations à renseigner comme ils peuvent l'être pour une feuille de match papier (par exemple : la composition des équipes, la liste des encadrants, la signature de la FMI par les capitaines et les dirigeants, les sanctions et incidents à reporter sur la FMI par l'arbitre, les réserves à reporter sur la FMI pour les clubs). Toute forme d'alerte informatique à destination des utilisateurs de la FMI est fournie à titre purement informatif et indicatif, sans valeur juridique contraignante. L'absence d'alerte lors de la préparation de la FMI n'exonère pas le club fautif de sa responsabilité en cas d'infraction ».

### Est-ce qu'il existe d'autres alertes ?

Si un cachet est positionné sur une licence, dans la liste globale de l'effectif, l'icône i est colorisée en jaune.

|                | Licence n° |   |
|----------------|------------|---|
| Libre / Senior | 08/07/2014 | i |

<u>Remarques Importantes</u> : L'absence de coloration sur un « i » ne signifie pas que le ou la licencié/licenciée peut participer à la rencontre.

Les paragraphes précédents du présent chapitre sont donnés à titre d'exemple pour comprendre le code couleur.

## Où retrouver les alertes sur la composition ?

Quand vous remplissez une feuille de match, il est possible d'effectuer des erreurs dans votre composition.

Voici quelques exemples d'erreurs fréquentes :

- Une personne de la zone de composition est sous le coup d'une suspension
- Une personne possède un statut de licence invalide
- Aucun capitaine n'est désigné
- Un ou plusieurs joueurs n'ont pas de numéro de maillot attribué
- Un ou plusieurs joueurs n'ont pas de poste attribué

#### Afficher les erreurs

Quand l'application détecte une erreur dans vos choix, une ligne rouge représentée ci-dessous traverse l'écran. En cliquant sur l'aide (le symbole + situé à droite), vous pouvez afficher toutes les erreurs non corrigées.

#### **Remarques Importantes :**

Il n'y a aucune alerte bloquante au niveau de la préparation.

### III.2.5. Comment valider votre préparation ?

Une fois que vous avez terminé votre préparation pour le match, elle n'est naturellement pas définitive. Vous pouvez toujours la modifier le jour du match. Pour l'enregistrer, vous avez juste à cliquer sur le bouton :

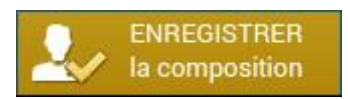

# III.2.6. Comment récupérer votre préparation le jour du match si vous êtes un club visiteur ou si vous utilisez votre tablette personnelle ?

Si vous utilisez du matériel (tablette, PC) qui ne sera pas la tablette du jour du match, il est indispensable de <sup>(C)</sup>récupérer les données pour récupérer vos travaux.

# III.2.7.En tant que club recevant, devez-vous faire une **<u>Récupération de</u>** <u>rencontres</u> et **<u>Charger les données</u>**?

- Dans tous les cas, <sup>P</sup> <u>Récupérer les données</u> doit être réalisée pour récupérer les travaux du club visiteur sur la rencontre.
- Cette action permettra aussi de récupérer votre composition si jamais vous l'avez faite depuis une tablette personnelle ou via l'accès web sécurisé (<u>https://fmi.fff.fr/</u>)

**IMPORTANT**:

Nous préconisons <u>au club recevant</u> de réaliser une récupération des données le matin du match. Surtout s'il n'existe pas de réseau sur le lieu où se dérouleront les rencontres.

*En conséquence, nous conseillons <u>au club visiteur</u> de ne plus faire de transmission après la veille du match au soir afin d'éviter une perte d'information.* 

# III.2.8. Existe-t-il des bons réflexes à avoir le jour d'un match ?

Naturellement, comme toute utilisation de matériel informatique, il existe de bons réflexes à posséder :

- 1. La tablette doit être chargée. Nous vous conseillons de la mettre en charge dans la nuit qui précède le match.
- 2. Le stylet et le chargeur doivent être disponibles avec la tablette.
- 3. Une récupération des données, donc des dernières informations « Si besoin » doit être réalisée le matin du match sinon la veille.
- 4. L'écran de la tablette doit être bien nettoyé (traces).

# III.2.9.Est-ce que vous pouvez enregistrer cette préparation pour les prochaines rencontres ?

Finalement, les joueurs utilisés pour cette rencontre seront certainement les mêmes pour votre prochain match. Il est aussi fort probable que les mêmes dirigeants ou capitaine soient présents. Ainsi, il est intéressant de pouvoir enregistrer ces travaux pour les récupérer par la suite pour les autres rencontres, quitte à faire quelques réajustements le jour de la rencontre.

# → Comment créer un groupe de licenciés pour votre équipe ?

Ce chapitre a été traité au début de ce guide : <sup>Cer</sup>cliquez ici.

# → Comment créer une équipe type pour votre équipe ?

Une équipe type est une composition type que vous pouvez enregistrer pour votre équipe. Dans une équipe type, vous pouvez indiquer les numéros des maillots, les joueurs, les remplaçants et l'encadrement.

Feuille de match informatisée – Guide utilisateur – AOUT 2019

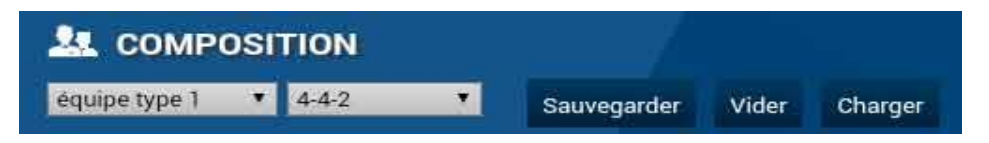

- Sélectionnez une des 3 équipes type à l'aide de la liste déroulante.
- Pour enregistrer votre composition en tant qu'équipe type, cliquez sur « Sauvegarder ».
- Pour charger votre équipe type sélectionnée, cliquez sur « Charger ».

Faire cette opération permet de retrouver toute la saisie des informations de base. Ensuite, il ne vous restera plus qu'à faire des modifications.

# III.3. Le jour du match, avant le match

Le menu Feuille de match sera utilisable uniquement le jour du match.

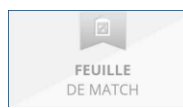

Quand il est grisé, la feuille de match est inaccessible.

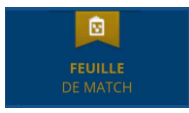

Quand il est actif, la feuille de match est accessible : nous sommes le jour du match.

#### RAPPEL :

Le fait de faire figurer, pour un club, une personne sur la feuille de match informatisée est de l'entière responsabilité de ce club.

## III.3.1. Préparation et validation de la composition d'équipe

Comment est présenté votre écran Feuille de Match ?

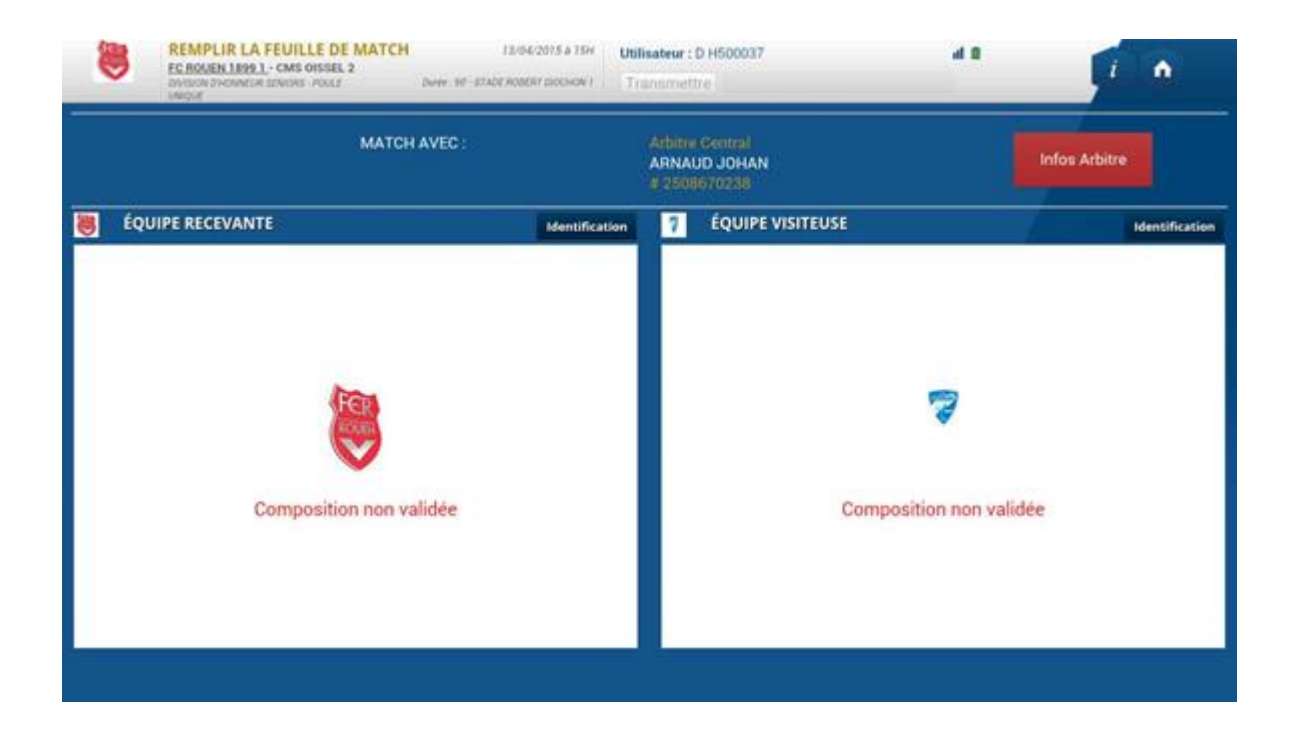

# L'en-tête

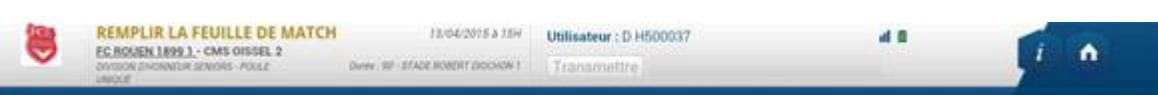

Le logo de l'équipe recevante, propriétaire de la tablette, les équipes en opposition, le terrain, l'heure et la date du match, l'utilisateur connecté, l'état du réseau et le bouton retour à l'écran d'accueil sont les principales informations de cet en-tête.

## Les infos arbitres :

| -<br>Rencontre Télévisée | MATCH AVEC :<br>- Prolongations<br>- Tirs au but | Infos Arbitre |
|--------------------------|--------------------------------------------------|---------------|
|                          |                                                  |               |

Cette zone présentera les informations concernant les personnes « officielles » ou « non officielles » qui interviendront sur la rencontre (médecin, technicien lumière, directeur de la sécurité, paramètres de la compétition) et des informations sur les officiels de la rencontre.

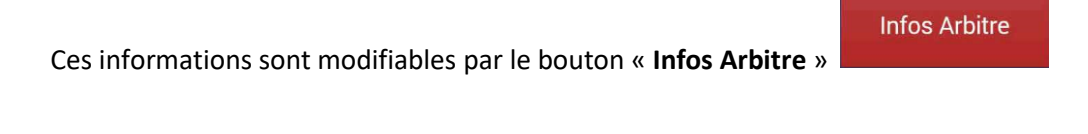

Les informations liées aux arbitres et délégués sont renseignées par <sup>CE</sup> <u>l'arbitre</u>.

→ Comment visualiser et si besoin modifier votre préparation ?

Pour modifier votre préparation vous devez vous identifier. Pour cela, cliquez sur le bouton « **Identification** » de votre équipe.

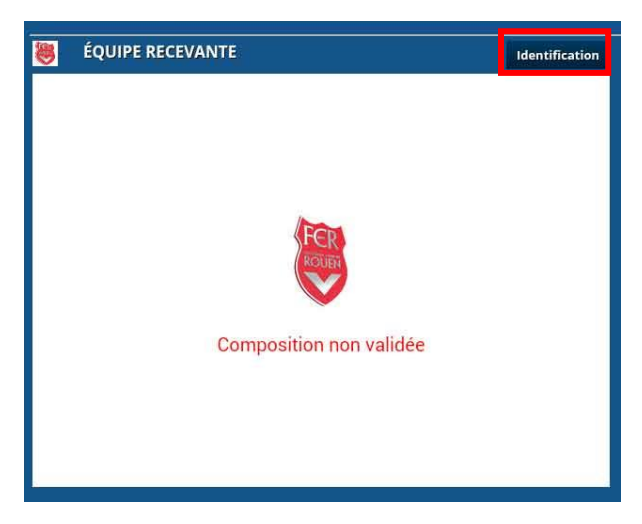

Une fenêtre d'identification apparaît. Elle est constituée de deux parties :

| Identifiant               |   |
|---------------------------|---|
| Mot de passe              |   |
|                           |   |
| Mot de passe<br>rencontre | 0 |
| Confirmation              | Ø |
| mot de passe              |   |

• Le Dirigeant du club ayant les droits d'accès à la Feuille de match informatisée renseigne son nom utilisateur et son mot de passe. Cette opération est <u>obligatoire</u>.

• Le Dirigeant indique ensuite le mot de passe de son choix. Ce mot de passe sera le seul utilisé pour identifier le club pour la totalité de cette rencontre. Une confirmation lui sera demandée.

À chaque fois que le capitaine ou que le dirigeant responsable se connectera, il saisira ce mot de passe.

L'œil 🤨 permet de vérifier que le mot de passe saisi

(Attention de ne pas faire cette manipulation en présence du club adverse)

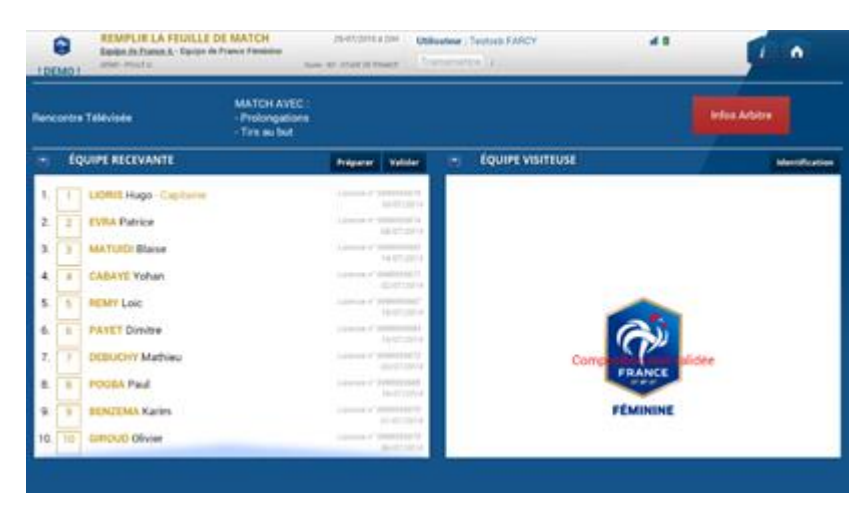

Quand vous êtes identifié, l'équipe que vous avez préparée pendant la semaine apparaît automatiquement.

Nous pouvons remarquer que l'équipe visiteuse n'est pas visible.

Pour voir et modifier votre préparation, cliquez sur le bouton « Préparer ».

| ۲ | ÉQUIPE RECEVANTE | Préparer | Valider |
|---|------------------|----------|---------|
|   |                  |          |         |

Bon à savoir :

Dans le cas où vous n'avez pas fait votre préparation, cliquez également sur le bouton préparer pour réaliser votre composition d'équipe.

Vous retrouvez les écrans du menu « Préparer » et n'avez plus qu'à saisir votre composition.

#### Attention

Dans le menu « Feuille de match », vous n'avez plus aucune alerte concernant les joueurs non qualifiés ou éventuellement suspendus.

Feuille de match informatisée - Guide utilisateur - AOUT 2019

Image: sur le lien pour accéder au chapitre concerné.

Une fois que votre composition est terminée, cliquez sur « Valider ».

Le bouton « Valider » permet de valider la composition définitive du match.

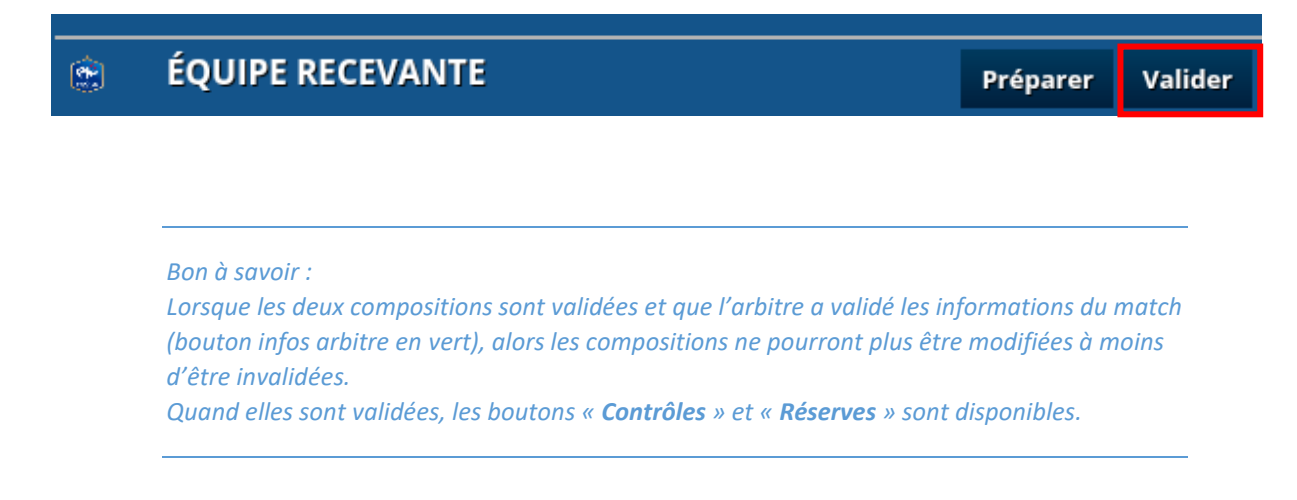

## Comment savoir si votre composition est validée ?

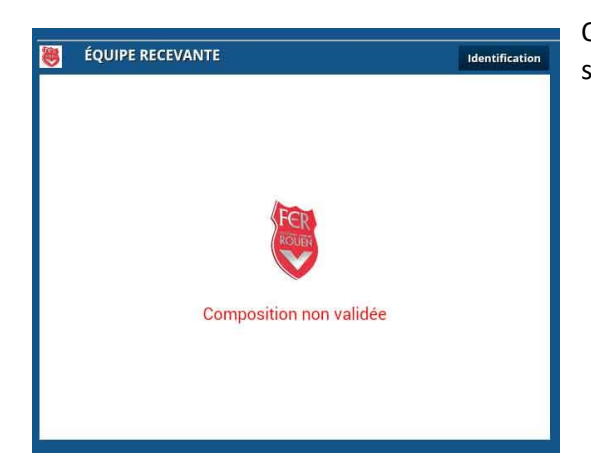

Quand la composition n'est pas validée, l'application nous le signale par une information en rouge.

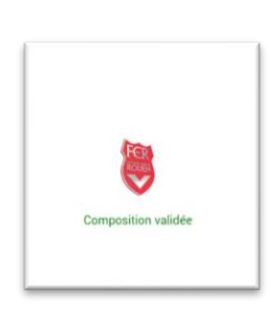

Dans le cas contraire l'information est en vert.

## Comment contrôler les licences ?

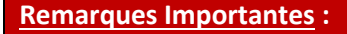

L'application feuille de match permet de faire un contrôle officiel des licences.

Cependant, dans le cas d'une défaillance matérielle, les équipes devront présenter <u>les licences le jour</u> <u>du match</u> ou à défaut, <u>une pièce officielle d'identité accompagnée d'un certificat médical.</u>

Dans ce dernier cas l'absence de Feuille de match informatisée sera notifiée au SI.

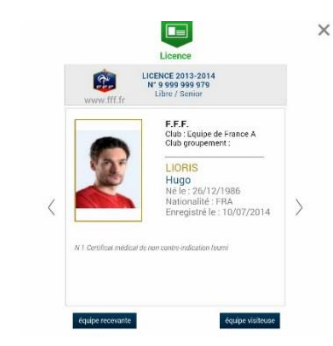

Le bouton « **Contrôles** » fera apparaître les licences des deux équipes. Chaque équipe peut feuilleter les licences des membres de l'équipe adverse en les visualisant à l'écran. Toutes les informations contenues sur la licence (photo comprise) seront consultables.

Le bouton « **Contrôles** » est disponible après les signatures d'avant-match.

| DÉVERROUILLER ( 0 ) | CONTRÔLES |   | COMPOSITION | FAITS DU MATCH |
|---------------------|-----------|---|-------------|----------------|
|                     |           | - |             |                |

Ce bouton permet d'afficher un trombinoscope des équipes. Cliquez sur un joueur pour afficher sa licence.

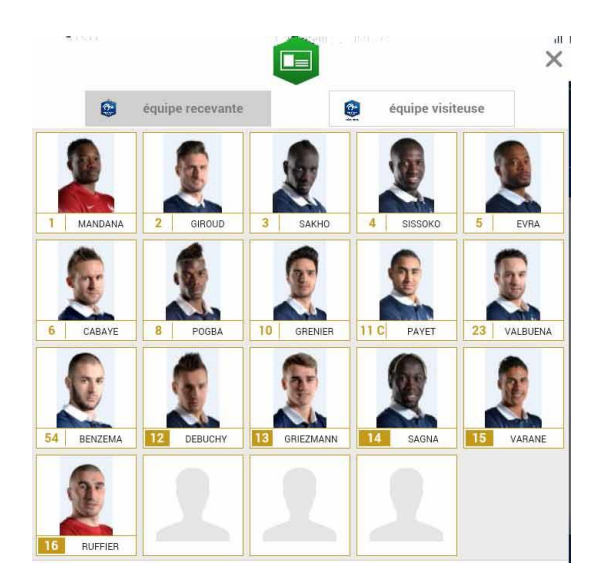

## III.3.2. Affichage composition presse

Dès que les 2 équipes ont validé leur composition d'équipe, le bouton « **Composition** » apparait.

Cet écran reprend la liste des joueurs des 2 équipes avec leurs numéros (remplaçants compris), les dirigeants et l'arbitre central (dès que celui-ci aura été saisi). Cet écran peut être photographié ou via une copie d'écran copié sur une sortie USB.

|          |         | Equipe Recevante   | Arbitre central :<br>MICHEL PLATINI |         | Equipe Visiteuse | <b>(</b> | tre                         |
|----------|---------|--------------------|-------------------------------------|---------|------------------|----------|-----------------------------|
|          | Maillot | Nom Prénom         |                                     | Maillot | Nom Prénom       |          |                             |
|          | 2       | BARON ANTHONY      |                                     | 1       | BOTHOREL ANTOINE |          |                             |
| ÉQUIPE F | 3       | ARKOUB HICHAM      |                                     | 2       | BRALS BRUNO      |          | Invalie                     |
| 4        | 4       | DEMIREL UMIT ONUR  |                                     | 4       | CARRIERE VINCENT |          |                             |
|          | 5       | CONDE ABOUBACAR    |                                     | 5       | CAPON LAURENT    |          |                             |
| 2 BARC   | 6       | BENALAL MARWAN     |                                     | 6       | BONNET MARLOW    |          | ence n° 14853107<br>08/07/2 |
|          | 7       | CUSTOS ARNAUD      | С                                   | 7       | BRALS GUILLAUME  |          | 00/01/2                     |
| 3 ARKC   | 8       | BOUKHELIFA NASSIM  |                                     | 8       | CATALA SERGE     |          | ence n° 14389253            |
|          | 9       | BUENGO ANDRE TITI  |                                     | 9       | CAMBE VALENTIN   |          | 20/00/2                     |
| 4 DEMI   | 10      | BOUNE ABDOU        |                                     | 10      | BONFILS FREDERIC | C        | ence n° 2543692             |
|          | 11      | DESPORTES JULES    |                                     | 23      | ATASSI REDAH     |          | 01/01/2                     |
| 5 CONE   | 16      | ADICEAM RAPHAEL    |                                     | 99      | ALLIES JULIEN    |          | ence n° 2543335             |
|          | 12      | DOQUESNE CORENTIN  | R                                   | 12      | CASERUS BRANDON  | R        | 01/07/2                     |
| 6 BENA   | 13      | GDASSO ENZO        | R                                   | 13      |                  | R        | ence n° 2547196             |
|          | 14      |                    | n P                                 | 14      | CROVEL VINCENT   | P        | 01/07/2                     |
| 7 CUST   | 17      | GNERA MARTIN       | R                                   | 16      |                  | P        | ence n° 1438900             |
|          |         | EEBNANDES GEORGES  | N .                                 | 10      |                  |          | 08/09/2                     |
| 8 BOUK   |         | ELAHALIT DOMINIQUE | D                                   |         | CHARERT MATHIEU  | E/DB     | ence n° 1438904             |
|          |         | FEBTEL GEOFEBEY    | E/DB                                |         |                  | M        | 29/09/2                     |
| 9 BUEN   |         | DUBAND SYLVIE      | M                                   |         |                  |          | ence n° 2544174             |
|          |         | DOMAND OTENE       |                                     |         |                  |          | 01/07/2                     |
| 10 BOUN  |         |                    |                                     |         |                  |          | ence n* 2547692             |
|          |         |                    |                                     |         |                  |          | 17/09/2                     |
| 11 DESP  |         |                    |                                     |         |                  |          | ence n° 1886515             |
|          |         |                    |                                     |         |                  |          | 08/07/2                     |

## III.3.3.Comment poser des réserves d'avant match?

Une fois les licences contrôlées, les équipes peuvent si elles le souhaitent poser des réserves d'avantmatch. Pour accéder au module des réserves, cliquez sur « **Réserves d'avant-match** ».

#### RÉSERVES D'AVANT MATCH(1)

Le chiffre entre parenthèses correspond au nombre de réserves posées.

Dans cet écran, vous retrouvez les deux compositions au travers des boutons : « Equipe recevante » et « Equipe visiteuse ».

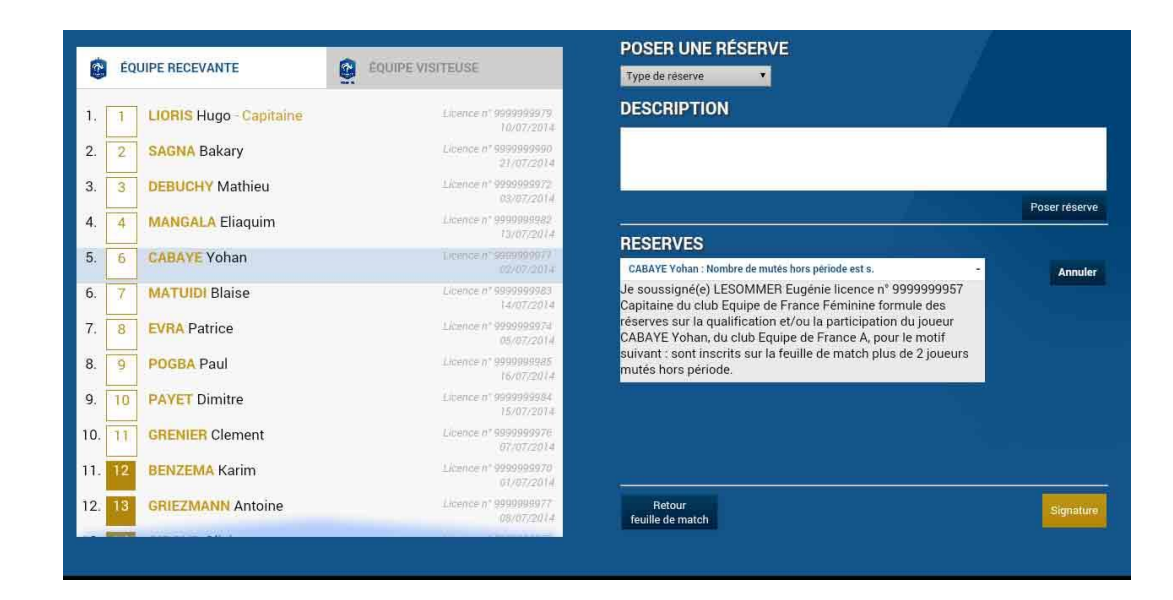

Pour poser une réserve d'avant-match, suivez les étapes ci-dessous :

#### Étape 1 : sélectionnez les joueurs

Sélectionnez un ou plusieurs joueurs pour le(s)quel(s) vous souhaitez poser des réserves. Le fond sera colorisé en bleu pour les joueurs qui seront sélectionnés.

Bon à savoir Quand vous sélectionnez des réserves sur la totalité d'une équipe, il est inutile de sélectionner des joueurs.

#### Étape 2 : sélectionnez le type de réserve

Sélectionnez un type de réserve, parmi la liste définie.

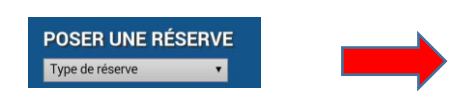

| Type de réserve                                                                                                    |       |
|----------------------------------------------------------------------------------------------------|-------|
| Joueur dont le délai de qualification n'est pas respecté                                                                                                    |       |
| Licencié suspendu                                                                                                    |       |
| Nombre de mutés hors période est supérieur à celui autorisé                                                                                                    |       |
| Participation en équipe inférieure d'un joueur ayant participé au dernier match d'une ét<br>supérieure lorsque celle-ci ne joue pas le même jour ou le lendemain | quipe |
| Participation à une rencontre dans une équipe de catégorie d'âge inférieure                                                                                      |       |
| Joueur interdit de surclassement                                                                                                    |       |
| Match à rejouer et joueur non licencié / non qualifié à la date de la rencontre initiale                                                                         |       |
| Licencié après le 31 janvier                                                                                                    |       |
| Participation à plus d'un match le même jour ou au cours de 2 jours consécutifs                                                                                  |       |
| Nombre de mutés supérieur à celui autorisé                                                                                                    |       |
| Limitation d'équipiers supérieurs                                                                                                    |       |
| Réserves autres sur l'équipe recevante                                                                                                    |       |
| Réserves autres sur l'équipe visiteuse                                                                                                    |       |
|                                                                                                    |       |

Feuille de match informatisée – Guide utilisateur – AOUT 2019

Une réserve de type « **autre** » est dans la liste des motifs. Cette réserve doit être saisie dans son intégralité.

| Pour toute réserve vous pouvez utiliser 1024 cara                                                    | POSER UNE RÉSERVE<br>Type de réserve T<br>Ctères DESCRIPTION              |
|----------------------------------------------------------------------------------------------------|---------------------------------------------------------------------------|
| maximum.                                                                                             | Saisissez ici le motif de la réserve dans la limite de 1024<br>caractères |
|                                                                                                    | Poser réserve                                                             |
|                                                                                                    |                                                                           |
| Bon à savoir :                                                                                       |                                                                           |
| Deux reserves permettent de prendre en compte<br>sont désormais modifiables :<br>Nombre de mutés sup | les exigences réglementaires locales, elles<br>érieur à celui autorisé    |
| Limitation d'équipiers                                                                               | supérieurs                                                                |
|                                                                                                    |                                                                           |

#### Étape 3 : posez la réserve

Poser réserve

Une fois sélectionnée, la réserve arrive dans le champ prévu à cet effet. Cliquez sur le bouton « **Poser réserve** ».

#### Étape 4 : vérifiez la réserve

Vous pouvez relire la réserve, ou la supprimer en cliquant sur le bouton « **Annuler** », mais aussi poser une autre réserve.

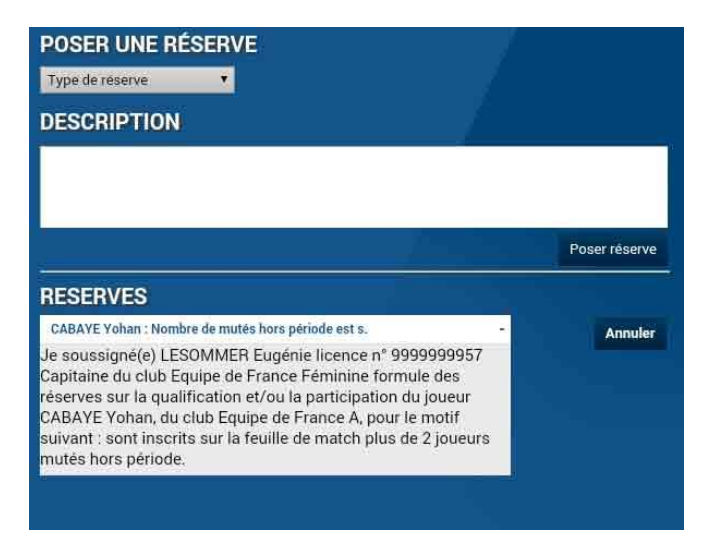

Feuille de match informatisée – Guide utilisateur – AOUT 2019

Image: sur le lien pour accéder au chapitre concerné.

#### Etape 5 : signez la réserve

Quand toutes les réserves sont posées, vous devez les signer à l'aide du bouton « Signature ».

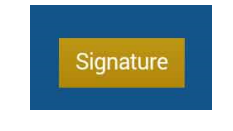

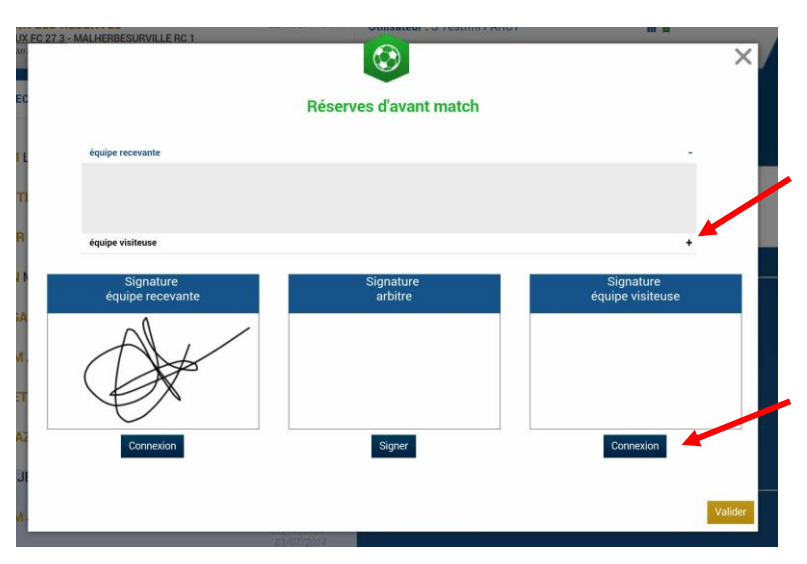

Par défaut, vous voyez les réserves posées par l'équipe recevante, et le « + » vous permet de voir les réserves de l'équipe visiteuse.

Chaque équipe se connecte par le bouton connexion à l'aide de son mot de passe de session.

Pour sortir du module des réserves, vous cliquez sur le bouton

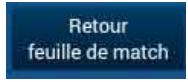

#### Bon à savoir :

Avec cette nouvelle version seules deux signatures sont obligatoires pour visualiser les réserves posées. Le club qui pose la réserve et l'arbitre.

## III.3.4. Comment réaliser les signatures d'avant-match?

Une fois que les démarches administratives d'avant-match sont réalisées, comme pour la feuille de match papier, chaque partie prenante de la rencontre doit signer avant-match.

SIGNATURES D'AVANT MATCH

Chaque équipe se connecte l'une après l'autre.

- La personne signataire indique en cochant la case avoir pris connaissance de celle-ci.
- Signez et validez votre signature.

L'arbitre signera aussi avant le début de la rencontre.

Si l'une des deux équipes est absente, vous cocherez la case « Équipe absente ».

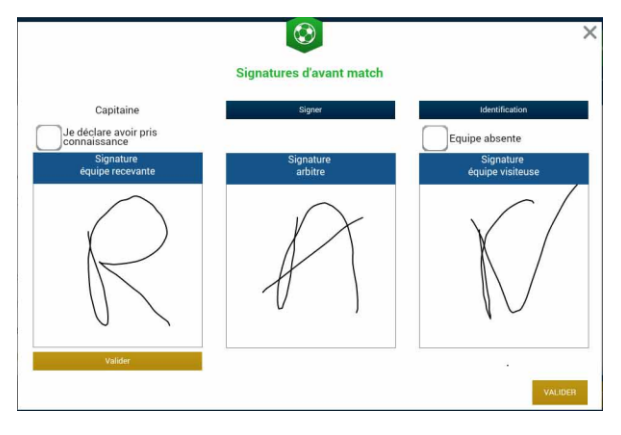

Bon à savoir : Si une équipe avant le début du match est désignée comme absente, il sera impossible de saisir un score à la fin du match. Il est donc impératif de faire signer l'ensemble des équipes et de ne pas remettre à plus tard cette opération.

# III.4. Après le match

Quand le match est terminé, la feuille de match doit être complétée par l'arbitre. Cf. ci-dessous. Cependant le rôle du Dirigeant ne s'arrête pas là, il doit prendre connaissance des saisies de l'arbitre et les contresigner. Il devra également transmettre à son Centre de Ressources (Fédération, Ligue ou District) sa feuille de match informatisée, soit par Récupérer les rencontres, soit au moment des signatures d'après-match, soit par le bouton transmettre de l'écran d'accueil.

## III.4.1.Comment lire les informations saisies par l'arbitre ?

Pour lire toutes les informations saisies par l'arbitre reportez-vous au chapitre <sup>CP</sup> <u>Comment fonctionnent</u> <u>les signatures d'après-match.</u>

### III.4.2. Comment inscrire des observations d'après-match ?

Pour inscrire des observations d'après-match reportez-vous au chapitre <sup>C</sup>Comment saisir des observations d'après-match.

## III.4.3. Comment vérifier les réserves techniques ?

Pour vérifier les réserves techniques reportez-vous au chapitre <sup>Comment</sup> renseigner les réserves techniques.

Feuille de match informatisée - Guide utilisateur - AOUT 2019

= cliquez sur le lien pour accéder au chapitre concerné.

# III.4.4.Comment transmettre la Feuille de match ?

Si votre tablette est connectée au réseau internet (Wifi ou partage de connexion via smartphone), la Feuille de match est transmise dès les signatures d'après-match, en cliquant sur le bouton « Clôturer la

#### Feuille de match ». <sup>Cen</sup>Signatures.

Si pas de réseau disponible dès la fin du match, vous pouvez transmettre la feuille de match plus tard, une fois le réseau disponible, à partir de l'écran d'accueil de l'application :

- 1. En cliquant sur le bouton « transmettre » à côté de votre match (état du match) <sup>CP</sup> Liste des matches.
- 2. En cliquant sur le bouton <sup>CP</sup><u>Récupérer les rencontres</u> (cette action fera partir toutes les feuilles en attente)

**IMPORTANT :** une fois l'envoi de la feuille réussi, l'état du match devient « joué » (pour voir le statut effectué <sup>CP</sup> <u>Récupérer les données</u>.)

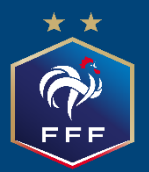

Feuille de match informatisée Les officiels – L'arbitre

# Chapitre IV : Les officiels, arbitres et délégués.

# IV.1. Le jour du match, avant le match

Pour toute rencontre l'arbitre d'un match doit avoir en sa possession la Feuille de match, que cette feuille de match soit au format papier ou numérique. Il en est le garant et devra s'acquitter de toutes ses tâches administratives.

# IV.1.1. Comment vérifier les infos du match ?

Avant la rencontre, il devra vérifier un certain nombre de points importants. Ces points importants se

trouvent dans le module <sup>(27)</sup> « Infos Arbitre ».

Quand toutes les informations sont **correctes** le bouton « **Infos Arbitre** » passe au vert. Attention, les postes Arbitre Centre, Arbitre assistants 1 et 2 sont obligatoires.

Outre la vérification des informations liées au terrain, à la date et à l'heure de la rencontre, l'arbitre devra compléter les officiels et/ou bénévoles qui officieront avec lui (délégués, arbitres assistants etc...) s'ils ne sont pas déjà indiqués dans ce menu.

| Lieu :<br>Terrain :<br>Date Heure ; | EVREUX<br>GYMNASE D<br>29/07/2016 | U CANADA          | Médecin :<br>Technicien<br>Directeur d | lumière :<br>e sécurité ; |            | Durée de 90   |
|-------------------------------------|-----------------------------------|-------------------|----------------------------------------|---------------------------|------------|---------------|
| ISTE DES OFFICIE                    | a.s                               |                   |                                        | Norm.                     |            | ٩             |
| Antoine Dupont                      | Arbitre Ar                        | bitre centre      | н                                      | Prenom*                   |            |               |
| farc Devil                          | Arbitre Ar                        | bitre assistant 1 | ×                                      | Turne                     | Arbitra    |               |
| Silles Martin                       | Arbitre Ar                        | bitre assistant 2 | ж                                      | type                      | Protection |               |
| IOT DE PASSE AF                     | BITRE                             |                   |                                        | Statut                    | Benevo     |               |
| lot de passe                        |                                   |                   | 0                                      | Fonction                  | Arbitre    | assistant 2 • |
| confirmation mot                    | de passe                          |                   |                                        | Alexa                     |            | Faculture     |

Lieu : Ville où se trouve le terrain.

Terrain : Stade où a lieu le match.

<u>Médecin</u> : Si un médecin est présent (SAMU, POMPIER etc...)

**<u>Technicien lumière</u>**: Nom du technicien quand le match a lieu en nocturne et quand ce technicien est obligatoire.

**Directeur de la sécurité** : Personne responsable de la sécurité, quand cette personne est obligatoire, ou commissaire du club. Le responsable sécurité est une personne désignée qui s'occupe de l'infrastructure

#### Si des individus des clubs sont responsables sécurité ils sont à renseigner dans FONCTION « Responsable Sécurité »

<u>Liste des officiels</u> : Liste des personnes qui jouent le rôle d'officiels sur la rencontre. Ces personnes sont soit des officiels, soit des bénévoles. Quand des officiels sont désignés par la F.F.F., la Ligue ou le District, ils sont préremplis à cet emplacement.

L'arbitre devra vérifier les noms et prénoms des personnes présentes, en ajouter ou en supprimer en fonction de la situation. Le symbole permet de réaliser les suppressions

Pour ajouter un officiel, indiquez son nom, son prénom et son numéro de licence ou son numéro de carte d'identité ou son numéro de passeport.

Vous indiquerez aussi :

| Nom*<br>Prenom* |                 | م                  | <ul> <li>Son type (arbitre, délégué, médecin,<br/>responsable sécurité)</li> <li>Son statut (officiel ou bénévole)</li> <li>Sa fonction</li> </ul> |
|-----------------|-----------------|--------------------|----------------------------------------------------------------------------------------------------|
| Туре            | Arbitre         | •                  |                                                                                                    |
| Statut          | Bénévole        | •                  | Une fois toutes ces informations renseignées, cliquez sur le bouton « <b>Ajouter</b> ».                                                            |
| Fonction        | Arbitre assista | ant 2 🔹            |                                                                                                    |
| Licence         | *               |                    | Le bouton « <b>Enregistrer</b> » permet de sauvegarder<br>les modifications sans que l'arbitre n'ait besoin                                        |
| Ajouter         | En              | registrer          | de saisir son mot de passe de session.                                                                                                    |
|                 |                 | Licence            |                                                                                                    |
| Licence •       |                 | Carte d'identité   |                                                                                                    |
|                 | •               | Passeport          |                                                                                                    |
|                 |                 |                    |                                                                                                    |
| IMPORTAN        | T :             | cer tant que l'arh | itre central et les arhitres assistants ne sont                                                                                                    |

# IV.1.2. À quoi servira le mot de passe de l'arbitre ?

| MOT DE PASSE ARBITRE      |   |
|---------------------------|---|
| Mot de passe              | Ø |
| Confirmation mot de passe | Ø |
|                           |   |

L'arbitre devra indiquer ici un mot de passe qui lui convient. Ce mot de passe sert uniquement à déverrouiller la Feuille de match. Il lui sera toujours demandé en cas de besoin et sera obligatoire pour continuer.

Une confirmation de mot de passe lui sera demandée :

L'œil • permet de vérifier que le mot de passe saisi. (Attention de ne pas faire cette manipulation en présence des clubs).

Il ne vous reste plus qu'à valider ces informations à l'aide du bouton

Feuille de match informatisée – Guide utilisateur – AOUT 2019

Image: sur le lien pour accéder au chapitre concerné.

# IV.1.3. Comprendre les boutons d'identifications

L'arbitre n'est pas ou peu concerné par ces boutons, cependant il nous semble important qu'il en connaisse le fonctionnement.

Quand l'application souhaite vous identifier, elle vous demande de vous connecter à l'aide de votre nom utilisateur et mot de passe. Cette sécurité permet d'avoir la certitude que l'utilisateur connecté à un module est bien l'utilisateur autorisé du club.

## Quels sont les points à vérifier et à signer avant une rencontre ?

Que la feuille de match soit au format papier ou au format numérique, les points à vérifier restent les mêmes.

- Les réserves sont à contresigner avec les personnes des équipes désignées pour le faire (si elles existent).
- Le contrôle des licences doit être réalisé.

<u>Remarques Importantes</u> :

L'application feuille de match permet de faire un contrôle officiel des licences.

Cependant, dans le cas d'une défaillance matérielle, les équipes devront présenter <u>les licences le jour</u> <u>du match</u> ou à défaut, <u>une pièce officielle d'identité accompagnée d'un certificat médical</u>

Dans ce dernier cas l'absence de Feuille de match informatisée sera notifiée au SI.

Vous avez la possibilité d'accéder au menu « Contrôles » après les signatures d'avant-match.

|  | DÉVERROUILLER (0) | CONTRÔLES |  | COMPOSITION |  | FAITS DU MATCH |
|--|-------------------|-----------|--|-------------|--|----------------|
|--|-------------------|-----------|--|-------------|--|----------------|

Ce bouton permet aux capitaines de faire un contrôle d'identité à l'aide du trombinoscope. En cliquant sur une photo la licence s'affiche.

Le capitaine de chaque équipe ainsi que les numéros de maillot sont indiqués dans la liste formant la composition de chaque équipe.

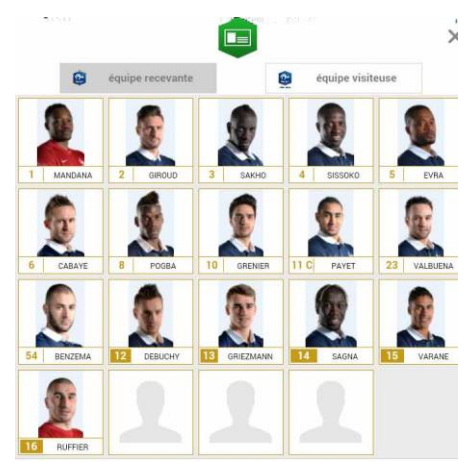

Feuille de match informatisée – Guide utilisateur – AOUT 2019

# IV.1.4. Comment revenir sur une Feuille de match en cours ?

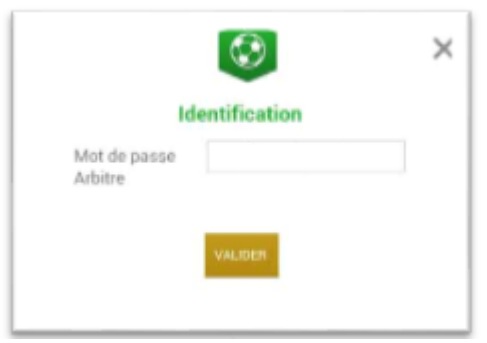

Si la tablette se met en veille, notamment au cours du match, ou si vous sortez de l'application, l'application demandera le mot de passe rentré <sup>CP</sup> par l'arbitre.

Une fois le mot de passe saisi, cliquez sur « Valider ».

## IV.1.5. Comment réaliser la signature d'avant-match ?

Comme pour une feuille de match papier, l'arbitre doit faire signer les Capitaines (ou les Dirigeants en équipes jeunes sans capitaine majeur) avant le début de la rencontre pour valider la Feuille de match.

Signatures

# IV.1.6. Comment déverrouiller la feuille de match pour pouvoir rajouter une personne après les signatures d'avant-match ?

Une feuille de match bien que verrouillée par les signatures d'avant-match peut très bien être déverrouillée pour rajouter des informations.

<u>Cependant, comme tout le monde a signé, pour être certain que tous les protagonistes du match en soient</u> <u>informés, chaque dirigeant devra s'authentifier et les signatures d'avant-match devront être réalisées de</u> <u>nouveau.</u>

Pour cela l'arbitre cliquera sur « Modifier (0) ».

Le mot de passe de l'arbitre sera demandé pour déverrouiller cette feuille. Chaque club devra s'authentifier pour effectuer des changements.

# IV.2. Le jour du match, après le match

Une fois la rencontre terminée, l'arbitre devra mettre à jour les informations de la Feuille de match.

#### Cliquez sur le bouton « Faits du Match ».

| MODIFIER (2) | CONTRÔLES | COMPOSITION | FAITS DU MATCH |
|--------------|-----------|-------------|----------------|
|              |           |             | N T            |

# IV.2.1. Comment enregistrer le résultat ?

| Match | Discipline | Ent/Sor | Buts | Blessures | Infos | Histo |
|-------|------------|---------|------|-----------|-------|-------|
|-------|------------|---------|------|-----------|-------|-------|

La saisie du résultat du match ou toute autre information concernant l'état du match se renseigne dans l'onglet « **Match** ».

# Comment indiquer qu'un match est non joué ?

Pour renseigner un match non joué :

| Prolongations       | Match non joué | Valider |
|---------------------|----------------|---------|
| Tirs au But         | Match arrêté   |         |
| Match non joue      |                |         |
| Nombre de jouer non | atteint        | •       |
|                     |                |         |
|                     |                |         |
|                     |                |         |
|                     |                |         |

- 1) Cochez la case prévue à cet effet
- 2) Choisissez obligatoirement un motif

3) Vous pouvez donner des informations complémentaires

Pour finir appuyez sur le bouton « Valider ».

Bon à savoir : Le fait de cocher « **absence d'observations** » ou « **absence de réserves** » désactive les boutons correspondants.

# Comment indiquer qu'un match est arrêté ?

#### Pour renseigner un match arrêté :

| Résultats          | t            | <u> </u>  | Match arret | e    |          |   |
|--------------------|--------------|-----------|-------------|------|----------|---|
| Final              | Rec          | evant 1   | •           | 0    | Visiteur |   |
| Match arrêté       |              |           |             |      |          |   |
| Vinute : 34 +      | 0            | Terrain r | non-confe   | orme |          | • |
| nformations Comple | émentaires : |           |             |      |          |   |
|                    |              |           |             |      |          |   |
|                    |              |           |             |      |          |   |

- 1) Cochez la case prévue à cet effet
- 2) Saisissez le score et la minute au moment de l'arrêt
- 3) Choisissez obligatoirement un motif
- 4) Si besoin, donnez des informations complémentaires

Pour finir, appuyez sur le bouton « Valider ».

## Comment saisir le résultat d'un match joué ?

Pour renseigner le résultat d'un match :

| Prolongations Tirs au But |                              | м | atch n<br>atch a | on j | oué<br>é        |                  |                                      | alide |
|---------------------------|------------------------------|---|------------------|------|-----------------|------------------|--------------------------------------|-------|
| Résultats                 | L                            |   |                  |      |                 |                  |                                      |       |
| Final                     | Recevant                     | 2 |                  |      | 2               | ٠                | Visiteur                             |       |
| Après le temps reg.       | Recevant                     | 0 |                  |      | 0               | Ŧ                | Visiteur                             |       |
| Tirs au But               | Recevant                     | 5 |                  |      | 4               | Ť                | Visiteur                             |       |
| Temps de jeu              |                              |   |                  |      |                 |                  |                                      |       |
| 1 <sup>èr</sup>           | <sup>e</sup> période : 45' + | 0 |                  |      |                 | 2 <sup>è</sup>   | <sup>me</sup> période : <b>45' +</b> | 0     |
| 1 <sup>ére</sup> pro      | ongation : 15' +             | 0 |                  |      | 2 <sup>èr</sup> | <sup>ne</sup> pr | olongation : 15' +                   | 0     |

#### 1) Saisissez le score

2) Saisissez les temps additionnels si ceux-ci sont exigés par la F.F.F., la Ligue ou le District.

Pour finir appuyez sur le bouton « Valider ».

Quand le résultat du match est saisi, le bouton « Signatures d'après-match » est actif.

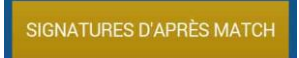

# IV.2.2. Comment renseigner les remplacements ?

L'onglet des remplacements est l'onglet « ENT/Sor ».

| Match | Discipline | Ent/Sor | Buts | Blessures | Infos | Histo |
|-------|------------|---------|------|-----------|-------|-------|
|-------|------------|---------|------|-----------|-------|-------|

Pour commencer, choisissez l'équipe recevante ou visiteuse grâce à l'onglet correspondant.

| ÉQUIPE RECEVANTE | ÉQUIPE VISITEUSE |
|------------------|------------------|
|------------------|------------------|

| ÉQUIPE RECEVANTE  | EQUIPE VISITEUSE                                | Match            | Discipline          | Ent/Sor | Bulle | Binesures | Infos | Histo   |
|-------------------|-------------------------------------------------|------------------|---------------------|---------|-------|-----------|-------|---------|
| BENZEMA Karim     | Licence n° 9999999970<br>01/07/2014             | Minute<br>56 + 1 | D                   | _       |       |           |       | Valider |
| GRIEZMANN Antoine | Сланале л <sup>4</sup> 9999999977<br>08/07/2614 | Entrée ou        | sortie sans rempla  | GIROUD  |       |           |       |         |
| GIROUD Olivier    | Licence nº 999999975<br>06/07/2014              | Softie :         |                     | Olivier |       |           | /ider |         |
| LE GALL Franck    | Licence nº 999999978<br>00/07/2014              | ll y a O élé     | 🎎 🔝<br>ment(s) mens | (s)     |       |           | /ider |         |
| PRAUB Cyrill      | Licence // <sup>2</sup> 999999966<br>17/07/2014 |                  |                     |         |       |           |       |         |
| DESCHAMPS Didler  | Licence n <sup>9</sup> 999999973<br>04/07/2014  |                  |                     |         |       |           |       |         |

- 1. Indiquez à quelle minute a eu lieu le remplacement
- 2. Sélectionnez le remplacé puis cliquez sur la zone « Remplacé »
- 3. Sélectionnez le remplaçant qui entre au cours du match puis cliquez sur la zone « Remplaçant »
- 4. Validez par le bouton « Valider »

Si vous avez commis une erreur de sélection de joueur, les boutons « Vider » sont prévus à cet effet.

L'onglet « Ent/Sor. » doit être validé par le bouton « Valider ».

Il est possible de faire sortir un joueur sans en faire rentrer un nouveau et vice-versa, naturellement en respectant les règles du football.

## IV.2.3. Comment saisir les éventuelles sanctions administratives ?

L'onglet qui permet de saisir les dossiers de type administratif est l'onglet « Discipline ».

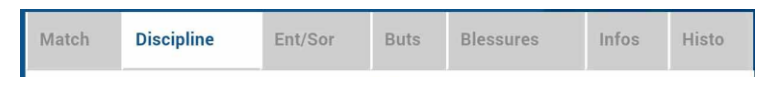

Pour commencer, choisissez un joueur qui doit être sanctionné dans l'équipe recevante ou visiteuse grâce à l'onglet correspondant.

| NTE                                                                                                    | ÉQUIPE  | VISITEUSE                                                                                                    |                                                                                                    |
|----------------------------------------------------------------------------------------------------|---------|----------------------------------------------------------------------------------------------------|----------------------------------------------------------------------------------------------------|
| SAGNA<br>Bakary      vide      après-match      o      mportement antisportif      o      mportement antisportif | Valider | Sélectionnez la person<br>« <b>Auteur de la faute</b> ».<br>Sélectionnez le type de<br>: Un carton jaune<br>sélectionnée. Un seul m<br>liste. La minute d'attrib<br>saisie. | ne correspondante et cliquez sur<br>sanction administrative :<br>sur le match pour la personne<br>notif devra être sélectionné dans la<br>oution de cette sanction devra être |
|                                                                                                    | NTE     | EQUIPE                                                                                                    | ÉQUIPE VISITEUSE         Sélectionnez la person         « Auteur de la faute ».         Sélectionnez le type de         • • • • • • • • • • • • • • • • • • •                 |

sélectionnée. Un seul motif devra être sélectionné dans la liste. La minute d'attribution de cette sanction devra être saisie.

Deux cartons jaunes qui donnent un rouge pour la personne sélectionnée. Deux motifs devront être sélectionnés dans les listes. Les minutes d'attributions de ces sanctions devront être saisies.

■ : Un carton jaune puis un carton rouge pour la personne sélectionnée. Deux motifs devront être sélectionnés dans les listes. Les minutes d'attribution de ces sanctions devront être saisies.

: Un carton blanc, pour les ligues ou les Districts qui utilisent cette réglementation. Cette icône sera disponible uniquement pour ces matchs.

avant-match après-match Les expulsions d'avant match et d'après match sont également saisissables les minutes ne sont pas à saisir

Expulsion hors match

Un carton vert. Le carton vert est un paramètre optionnel. Il doit être configuré au niveau de la compétition pour chaque CDR qui le souhaite pour voir apparaitre l'icône.

| Match         | Discipline              | Ent/Sor | Buts | Blessures   | Infos | Histo   |
|---------------|-------------------------|---------|------|-------------|-------|---------|
| Auteur de la  | faute                   |         |      |             | Vider | Valider |
| Expulsion     | hors match<br>avant-mat | ch      |      | après-match |       |         |
| Carton        |                         | • ••    |      |             |       |         |
| Valeur        |                         |         |      |             |       |         |
|               |                         |         |      |             |       |         |
| II y a 0 élén | ent(s) enregistré(      | (i).    |      |             |       |         |
|               |                         |         |      |             |       |         |

L'onglet « Discipline » doit être validé, par le bouton « Valider ».

#### **IMPORTANT** :

Le contrôle des sanctions administratives saisies reste de la responsabilté des officiels du match et des dirigeants des deux clubs : il n'y a pas de contrôle automatique de la cohérence des sanctions saisies par joueur.

La version 3.8 permet de saisir (tout comme pour les joueurs), des sanctions au niveau des individus positionnés sur le banc des « Encadrants »

Les motifs sont indexés par le mot « Staff »

**Attention** dans le cas des joueurs-entraineurs positionnés sur le banc et sur le terrain lors de la rencontre la liste des motifs staff et joueurs apparaitrons pour les avertissements et expulsions.

Liste des expulsions/avertissements :

| Type de<br>DISCIPLINE   | Code du motif | Description du motif                                                                                                    |
|-------------------------|---------------|----------------------------------------------------------------------------------------------------|
|                         | J1            | Comportement antisportif                                                                                                    |
|                         | J2            | Désapprobation en paroles ou en actes                                                                                           |
|                         | J3            | Enfreindre avec persistance les Lois du Jeu                                                                                     |
|                         | J4            | Retarder la reprise du jeu                                                                                                    |
| Avertissement<br>Joueur | J5            | Ne pas respecter la distance requise lors d'un coup de pied de coin, d'un coup franc ou d''une rentrée de touche                |
|                         | JG            | Pénétrer ou revenir sur le terrain de jeu sans l'autorisation de l'arbitre                                                      |
|                         | J7            | Quitter délibérément le terrain de jeu sans l'autorisation de l'arbitre                                                         |
|                         | J8            | Pénétrer dans la zone de visionnage                                                                                             |
|                         | 19            | Faire un usage excessif du signal d'analyse vidéo                                                                               |
|                         | R1            | Être coupable de faute grossière                                                                                                |
|                         | R2            | Commet un acte de brutalité                                                                                                    |
| Expulsion Joueur        | R3            | Cracher sur un adversaire ou une autre personne                                                                                 |
|                         | R4            | Empêcher un adversaire de marquer un but en touchant le ballon de la main ou annihiler de la main une occasion de but manifeste |
|                         | R5            | Anéantir une occasion de but d'un adversaire se dirigeant vers le but                                                           |
|                         | R6            | Tenir des propos ou faire des gestes blessants, injurieux ou, et, grossiers                                                     |
|                         | R8            | Pénétrer dans la salle de visionnage                                                                                            |
|                         | JS1           | Staff : ne pas respecter avec persistance les limites de la surface technique                                                   |
|                         | JS2           | Staff : retarder la reprise du jeu de son équipe                                                                                |
|                         | JS3           | Staff : pénétrer dans la surface technique de l'équipe adverse /ou dans la zone de visionnage (sans chercher la confrontation)  |
|                         | JS4           | Staff : manifester sa désapprobation par la parole ou par des gestes                                                            |
| Avertissement           | JS5           | Staff : demander excessivement ou avec persistance d'infliger des cartons à l'adversaire                                        |
| DINIGLANIS              | JS6           | Staff : effectuer de manière excessive le signal du recours à l'arbitrage vidéo                                                 |
|                         | JS7           | Staff : effectuer des gestes ou se comporter de manière provocatrice ou offensante                                              |
|                         | JS8           | Staff : adopter avec persistance un comportement répréhensible (mises en garde répétées)                                        |
|                         | JS9           | Staff : se comporter d'une manière irrespectueuse envers le jeu.                                                                |

|            | RS1 | Staff : retarder la reprise du jeu de l'équipe adverse                                                              |
|------------|-----|----------------------------------------------------------------------------------------------------|
|            | RS2 | Staff : quitter la surface technique pour signifier sa désapprobation ou agir de manière provocatrice               |
|            | RS3 | Staff : pénétrer dans la surface technique de l'équipe adverse/ou dans la zone de visionnage (de manière agressive) |
|            | RS4 | Staff : jeter ou botter un objet sur le terrain                                                                     |
| Expulsion  | RS5 | Staff : pénétrer sur le terrain pour chercher la confrontation ou interférer avec le jeu                            |
| DINIGLANIS | RS6 | Staff : se comporter de manière agressive envers tout individu et/ou adopter un comportement violent                |
|            | RS7 | Staff : recevoir un second avertissement au cours du même match                                                     |
|            | RS8 | Staff : tenir des propos ou faire des gestes blessants, injurieux et/ou grossiers                                   |
|            | RS9 | Staff : utiliser de manière illicite des équipements électroniques ou de communication                              |

## IV.2.4. Comment signaler un joueur blessé?

Sur une feuille de match, l'arbitre a le devoir de signaler à la demande de l'équipe les joueurs blessés. L'onglet pour signaler les blessures est l'onglet « **Blessures** ».

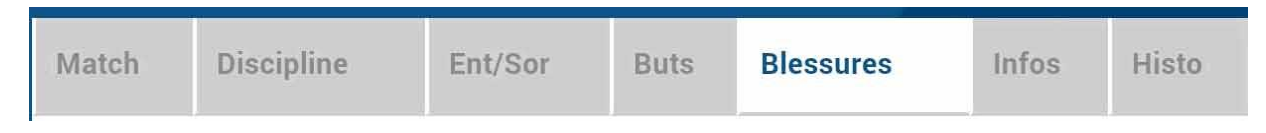

Pour commencer, choisissez un joueur blessé dans l'équipe recevante ou visiteuse grâce à l'onglet correspondant.

| ÉQUIPE RECEVANTE | ÉQUIPE VISITEUSE |
|------------------|------------------|
|------------------|------------------|

Sélectionnez la personne correspondante et cliquez sur « **Blessé** ». Le bouton « **Vider** » permet d'annuler son choix. Indiquez à quelle minute cette blessure est survenue.

| Blessé                 | GRENIER<br>Clement | Vider | Valider |
|------------------------|--------------------|-------|---------|
| Sortie sur<br>blessure |                    |       |         |
| Minute                 | + 0                |       | ) i     |
| Localisation           | Dos                | •     |         |
|                        |                    |       |         |
| llu a 0 álómart        |                    | - /   |         |
| n y a o element        | (s) enregisire(s). |       |         |
|                        |                    |       |         |
|                        |                    |       |         |

Indiquez la localisation de la blessure à choisir sur la silhouette qui permet de filtrer la liste déroulante sur la localisation.

S'il s'agit d'une sortie sur blessure pendant la rencontre, cochez « Sortie sur **blessure** » et renseignez la « **Minute** » de sortie.

Validez l'onglet par le bouton « Valider ».

Bon à savoir :

Les blessures déclarées à l'issue du match doivent être saisies sans rien cocher et sans « minutage ».

# IV.2.5. Comment renseigner le nom de vos buteurs quand le suivi des buts est demandé par la F.F.F., la Ligue Régionale ou le District ?

Quand les buteurs et passeurs sont exigés par le Centre de Ressources organisateur de la compétition, utilisez l'onglet « **Buts** ».

| Match | Discipline | Ent/Sor | Buts | Blessures | Infos | Histo |
|-------|------------|---------|------|-----------|-------|-------|
|       |            |         |      |           |       |       |

Pour commencer, choisissez le joueur qui a marqué le but dans l'équipe recevante ou visiteuse grâce à l'onglet correspondant.

| ÉQUIPE RECEVANTE | ÉQUIPE VISITEUSE |
|------------------|------------------|
|------------------|------------------|

|                                    |            | videi | Val |
|------------------------------------|------------|-------|-----|
| Minute                             | 12 + 0     | _     |     |
| Type de but                        | Du pied,   | •     |     |
| Action précédant le but            | Coup franc | •     |     |
| Passeur                            | Dimitre    | Vider |     |
| ll y a 0 élément(s) enregistré(s). |            |       |     |

Cliquez sur la zone « **Buteur** ». Réalisez la même opération pour le passeur éventuel, en cliquant sur la zone réservée nommée « **Passeur** ».

Notez à quelle minute a eu lieu ce but, choisissez le type de but (Corner direct, Penalty, de la tête...) et l'action précédant le but (centre, coup franc ...).

Validez l'onglet par le bouton « Valider ».

# IV.2.6. Comment renseigner les informations obligatoires de votre Centre de Ressources ?

La F.F.F., la Ligue Régionale ou le District demandent un certain nombre d'informations concernant le match. Ces informations doivent être renseignées à partir de l'onglet « **Infos** ».

| Match                           | Discipline   | Ent/Sor | Buts   | Blessures                           | Infos        | Histo        |                   |
|---------------------------------|--------------|---------|--------|-------------------------------------|--------------|--------------|-------------------|
|                                 |              |         |        |                                     |              |              |                   |
| SECURITÉ                        |              |         |        | La sécurité                         |              |              |                   |
| Minute                          | 34 + 0       |         | Valide | Indiquez la min                     | ute, le type | d'événemer   | nt (laser, objet, |
| Type d'évènement                | Fumigènes    |         |        | <ul> <li>banderole, furr</li> </ul> | igène).      |              |                   |
| Dénombrement                    | 4            |         |        | Indiquez le nor                     | nbre de lase | rs etc       |                   |
| Tribune                         | France A     |         |        | Saisissez la trib                   | oune. un dét | ail supplém  | entaire et une    |
| Détail                          |              |         |        | case à cocher p                     | our indique  | r qu'un rapp | ort du délégué    |
| Rapport délégué                 |              |         |        | L'organisation                      |              |              |                   |
| ll y a 0 élément(s) en          | registré(s). |         |        | la montant d                        | a la rocotto | ainci qua    | la nombra da      |
| ORGANISATION<br>Recette (euros) |              |         | Valide | spectateurs.                        |              | anısı que    |                   |
| Nombre de spectateu             | re           | _       |        | Les règlements                      | locaux       |              |                   |

Un protocole spécifique ou autre règlement spécifique organisé par la F.F.F., la Ligue ou le District pourra être saisi à cet endroit (zone libre).

# IV.2.7. Comment supprimer une information saisie à la fin de la rencontre ?

### Quelles sont les fonctions de l'onglet « Histo » ?

L'onglet « Histo » a une double fonction :

- Il permet à l'arbitre de retrouver toutes les informations qu'il a saisi sur la Feuille de match.
- Il permet également de modifier ou de supprimer une information.

| M   | atch |   | Discipline                                            | Ent/Sor      | Buts     | Blessures | Infos | Histo |
|-----|------|---|-------------------------------------------------------|--------------|----------|-----------|-------|-------|
|     |      |   |                                                       |              |          |           |       |       |
| Rec | 56'  |   | Avertissement : 3 - DEBUCHY M                         | athieu 🗴     |          |           |       |       |
| Rec | 34'  | - | Changement : 10 - PAYET Dimit<br>BENZEMA Karim        | re <=> 12-   |          |           |       |       |
| Rec | 56'  | + | Changement : 10 - PAYET Dimit<br>GIROUD Olivier       | re <=> 14-   |          |           |       |       |
| Rec | 89'  | - | Changement : 11 - GRENIER Cle<br>13-GRIEZMANN Antoine | ment <=> 🗴 🗶 | 2<br>2   |           |       |       |
| Rec |      | ÷ | Blessure : 11 - GRENIER Clemer                        | i X          | 22<br>23 |           |       |       |
|     | 34'  | Δ | Incident sécurité                                     | ۶ X          |          |           |       |       |
|     |      |   |                                                       |              |          |           |       |       |

Les boutons permettent de modifier (crayon) ou de supprimer (croix) l'information.

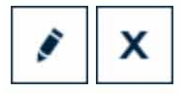

Une échelle de temps du match se trouve au-dessus de l'écran et permet de visualiser l'ensemble des informations.

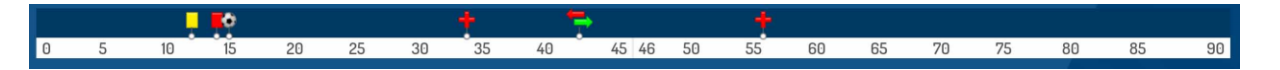

# IV.2.8. Comment saisir les observations d'après-match?

L'arbitre doit pouvoir recueillir des observations après la rencontre : c'est le bouton d'observation d'après-match. Le chiffre entre parenthèses qui suit le libellé de ce bouton correspond au nombre d'observations recueillies par ce menu.

#### OBSERVATIONS D'APRÈS MATCH (0)

Les textes indiqués dans cette zone sont des textes libres de 1024 caractères au maximum. Une zone est réservée pour chaque équipe et s'active par le +.

| And be match         | 25/07/2010 022      |                      | HITESTONS              |    |
|----------------------|---------------------|----------------------|------------------------|----|
|                      |                     |                      |                        |    |
|                      | Ohaam               |                      |                        |    |
|                      | Observ              | vations d'après i    | match                  |    |
| Saisissez ici les ob | oservations d'après | s match dans la limi | ite de 1024 caractères |    |
|                      |                     |                      |                        |    |
|                      |                     |                      |                        |    |
|                      |                     |                      |                        |    |
| Rapport complémen    | taire arbitre suit  |                      |                        |    |
|                      |                     |                      |                        |    |
| Identification       |                     | Signer               | Identification         |    |
| $\frown$             |                     |                      | $\frown$               |    |
| Equipe absente       |                     |                      | Equipe absente         |    |
| Signature            |                     | Signature            | Signature              |    |
| équipe receva        | inte                | arbitre              | équipe visiteuse       |    |
|                      |                     |                      |                        |    |
|                      |                     |                      |                        |    |
|                      |                     |                      |                        |    |
|                      |                     |                      |                        |    |
|                      |                     |                      |                        |    |
|                      |                     |                      |                        |    |
| MODIFIER             |                     |                      | VALID                  | ER |

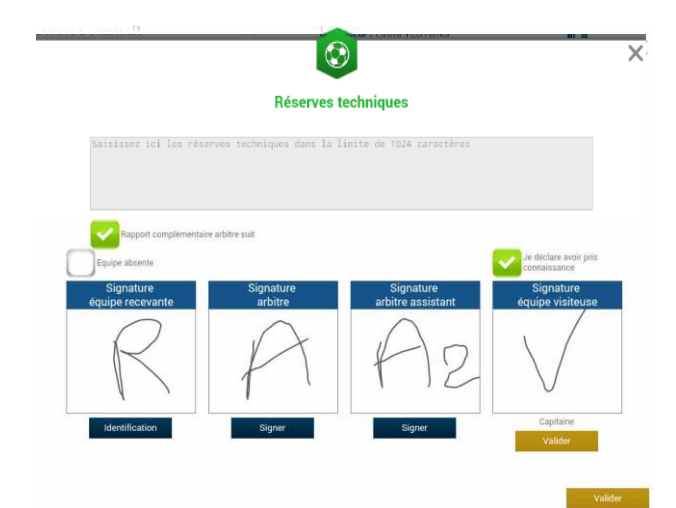

La personne habilitée à renseigner des observations d'aprèsmatch (capitaine ou dirigeant responsable en fonction du match) signera dans la zone le concernant.

L'arbitre cochera la case « **Rapport complémentaire** arbitre suit » s'il estime qu'il doit faire un rapport sur le sujet.

Les capitaines ou les dirigeants signeront en déclarant avoir pris connaissance de ces observations.

L'arbitre signera avec ces personnes.

# IV.2.9. Comment renseigner les réserves techniques ?

Quand une réserve technique est formulée, elle l'est en présence d'un des deux arbitres assistants et du capitaine ou du dirigeant responsable. Cette réserve technique est formulée sur le terrain et doit être retranscrite par l'arbitre sur la Feuille de match.

L'arbitre retranscrira les réserves formulées par le capitaine ou le dirigeant responsable sur la Feuille de match (texte de 1024 caractères au maximum). Il cochera la case « **Rapport complémentaire arbitre suit** ».

Les deux capitaines ou les deux dirigeants responsables (Article 146 des RG de la F.F.F.) signeront cette feuille de match ainsi que l'arbitre du centre et l'arbitre assistant témoin de ce dépôt.

# IV.2.10. Comment fonctionnent les signatures d'après-match ?

Quand les observations d'après-match et les réserves techniques sont transcrites sur la Feuille de match et que toutes les informations OBLIGATOIRES sont saisies par l'arbitre ou les délégués, l'arbitre peut clôturer sa feuille de match. Pour cela, il doit faire signer toutes les informations.

Le module de signatures d'après-match permet un résumé complet de la rencontre.

Il est composé de 4 onglets. Tous ces onglets doivent être lus par les capitaines ou Dirigeants responsables.

## Que résume l'onglet « Rencontre » des signatures après-match ?

L'onglet « **Rencontre** » résume la liste des officiels si le match est arrêté ou non joué, ou le résultat du match.

| Rencontre                              | Composition                                   | Faits de jeu                                                 | Signatures     |                                                                                    | And And And And And And And And And And                                                         |
|----------------------------------------|-----------------------------------------------|--------------------------------------------------------------|----------------|------------------------------------------------------------------------------------|-------------------------------------------------------------------------------------------------|
| Localité<br>Terrain<br>Date Heure      |                                               | ST DENI<br>STADE D<br>20h                                    | 5<br>IE FRANCE | Prolongations<br>Tirs au But                                                       | Match non joué<br>Match arrêté                                                                  |
| Médecin<br>Technicien<br>Directeur d   | lumière<br>e sécurité                         |                                                              |                | Final<br>Après le temps reg.<br>Tirs au But                                        | Recevant 2 - 2 Visiteur<br>Recevant 2 - 2 Visiteur<br>Recevant 5 - 4 Visiteur                   |
| LISTE DES (<br>a a A<br>b b A<br>c c A | DFFICIELS<br>rbitre /<br>rbitre /<br>rbitre / | Arbitre centre<br>Arbitre assistant 1<br>Arbitre assistant 2 |                | Temps de jeu<br>1 <sup>ère</sup> période : 4<br>1 <sup>ère</sup> prolongation : 15 | 5' + 0' 2 <sup>ěme</sup> période : 45' + 0'<br>5' + 0' 2 <sup>ème</sup> prolongation : 15' + 0' |

C'est un aperçu rapide du match.

Que résume l'onglet « Composition » des signatures d'après-match ?

|        |                       |                                        |         | 1                                     |
|--------|-----------------------|----------------------------------------|---------|---------------------------------------|
| 1. 1   | LIORIS Hugo - Capitai | ne Licence nº 9999999979<br>10/07/2014 |         |                                       |
| 2. 2   | SAGNA Bakary          | Licence n° 999999990<br>21/07/2014     |         |                                       |
| 3. 3   | DEBUCHY Mathieu       | Licence n° 9999999972<br>03/07/2014    | S 6     | · · · · · · · · · · · · · · · · · · · |
| 4. 4   | MANGALA Eliaquim      | Licence nº 999999982<br>13/07/2014     | 8       | 9                                     |
| 5. 6   | CABAYE Yohan          | Licence n° 9999999971<br>02/07/2014    |         | U 🌄                                   |
| 6. 7   | MATUIDI Blaise        | Licence n° 999999983<br>14/07/2014     |         |                                       |
| 7. 8   | EVRA Patrice          | Licence n° 999999974<br>05/07/2014     | Sec. 10 | <u> </u>                              |
| 8. 9   | POGBA Paul            | Licence n* 9999999985<br>16/07/2014    |         | 1-1                                   |
| 9. 10  | PAYET Dimitre         | Licence n* 999099984<br>15/07/2014     |         |                                       |
| 10. 11 | GRENIER Clement       | Licence nº 9999999976                  |         |                                       |

Les personnes signant la feuille de match doivent en vérifier les compositions.

Vous avez deux onglets permettant d'afficher les deux compositions.

# Attention : Le numéro du joueur qui a participé est dans un carré blanc. Le numéro du joueur qui n'a pas participé est dans un carré doré. Dans l'exemple ci-dessus les trois remplaçants n'ont pas participé.

Que résume l'onglet « Faits de jeu » des signatures d'après-match ?

L'onglet « Faits de jeu » permet de consulter en sélectionnant un à un :

| But: 5 - | EVRA Patrice | Buteur                  | EVRA<br>Patrice                                        |
|----------|--------------|-------------------------|--------------------------------------------------------|
|          |              |                         |                                                        |
|          |              | Minute                  | 12                                                     |
|          |              | Type de but             | Du pied,                                               |
|          |              | Action précédant le but | Coup franc                                             |
|          |              | Passeur                 | PAYET<br>Dimitre                                       |
|          |              |                         |                                                        |
|          |              |                         |                                                        |
| 0        |              |                         |                                                        |
|          |              |                         |                                                        |
|          | 0            | 0<br>0                  | Type de but<br>Action precédant le but<br>Passeur<br>0 |

- Les faits de jeu (discipline, remplacement(s), but(s), blessure(s))
- Les informations liées à la sécurité si elles existent
- Les informations liées à l'organisation si elles existent
- Les informations liées aux règlements locaux si elles existent

# Que résume l'onglet « Signatures » ?

| RÉSERVE            | S AVANT MATCH                             |   | RÉS                 | SERVES TECHNIQUES                              |    | OBSERVATIONS D'APRÈS MATCH           |  |
|--------------------|-------------------------------------------|---|---------------------|------------------------------------------------|----|--------------------------------------|--|
| Equipe recevante + |                                           |   | Ré                  | Réserves techniques -                          |    | Observations d'après match           |  |
| Equipe vis         | iteuse                                    |   | _ Ce                | st des réserves techniques                     |    | C est des observations d'après match |  |
| ISNA I UN          | LO D'AFRES WATCH                          |   |                     |                                                |    |                                      |  |
| Equi               | pe absente<br>Signature<br>uipe recevante | S | ignature<br>arbitre | Equipe absente<br>Signature<br>équipe visiteus | se | Nombre de déverrouillages : 0        |  |

Dans cet onglet, les réserves d'avant-match, les réserves techniques et les observations d'après-match sont rappelées aux signataires. Ces informations ont déjà été visées dans leurs modules spécifiques.

Le bouton « **Retour faits de jeu** » permet de revenir aux faits de match pour corriger une information. <u>Attention :</u> ce bouton ne fonctionne que si aucune signature n'est présente. Dans le cas contraire, un déverrouillage est obligatoire.

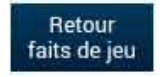

Chaque club s'identifie pour signer la Feuille de match avec son compte habituel en cliquant sur « Connexion ».

|         | SIGNATURES D'APRÈS MATCH                                                |  |  |  |  |
|---------|-------------------------------------------------------------------------|--|--|--|--|
|         | Capitaine                                                               |  |  |  |  |
|         | Avoir pris connaissance de l'onglet<br>Rencontre, Cómpo et Faits de jeu |  |  |  |  |
|         | Signature<br>équipe recevante                                           |  |  |  |  |
|         | $\mathbb{Q}$                                                            |  |  |  |  |
| Valider |                                                                         |  |  |  |  |
| fa      | Retour<br>its de jeu                                                    |  |  |  |  |

Chaque signataire déclarera avoir pris connaissance des trois onglets précédents.

L'arbitre s'authentifiera aussi par sa signature.

Dans le cas où une équipe est partie sans signer la feuille de match, une case à cocher est à disposition de l'arbitre pour signaler l'absence de l'équipe à cette étape.

IMPORTANT : Cette absence ne bloque donc pas le processus de remplissage et d'envoi de la Feuille de match, mais le Centre de gestion sera alerté de cette absence de signature.

Chaque signataire validera sa signature à l'aide du bouton « Valider ».

Quand l'arbitre et les équipes auront signé la feuille de match et quand les signataires auront déclaré avoir pris connaissance des trois onglets, les boutons « **Modifier** » et « **Clôturer** » seront accessibles.

Feuille de match informatisée - Guide utilisateur - AOUT 2019

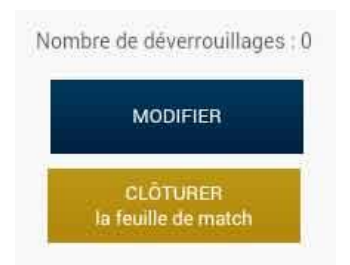

Le bouton « **Modifier** » permet à l'arbitre, si besoin, de revenir à la saisie d'informations complémentaires ou à l'étape de vérification des informations.

Attention : Les équipes et l'arbitre signeront de nouveau la Feuille de match.

Quand l'arbitre clique sur le bouton « clôturer », le mot de passe de l'arbitre sera exigé.

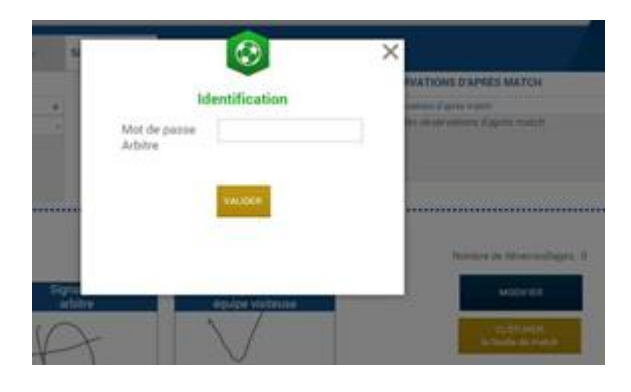

Si la tablette est connectée à internet, la Feuille de match est transmise directement par l'arbitre à la F.F.F., à la Ligue Régionale ou au District dès l'appui sur la touche « **clôturer** ».

Dans le cas contraire, la feuille de match sera envoyée à partir du menu d'accueil (liste des matches) via le bouton « **Transmettre** » du match concerné, ou lors de la prochaine récupération générale ou récupération des données de la rencontre.